## 2025年度 公認柔道指導者資格 更新講習(eラーニング)

## 受講手順 資料

指導者資格審查委員会

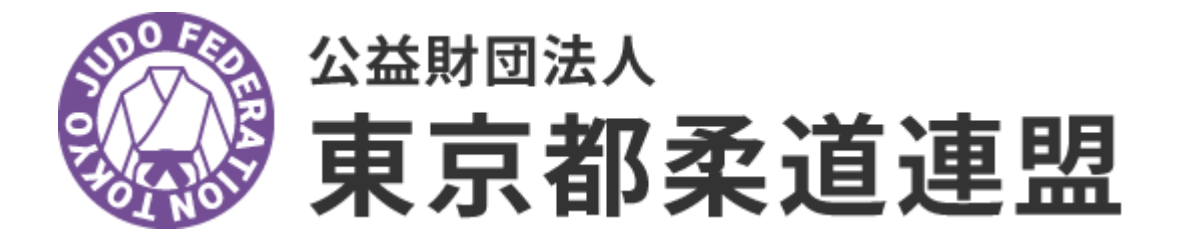

https://tojuren.or.jp/committee/shidousyashikaku.html

### まずは、 『judo-member 』で検索

Gmail 画像 🗕 👪

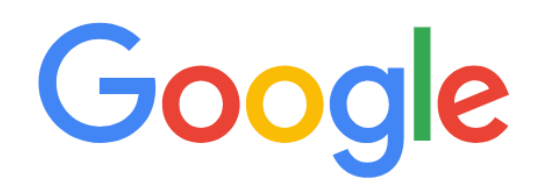

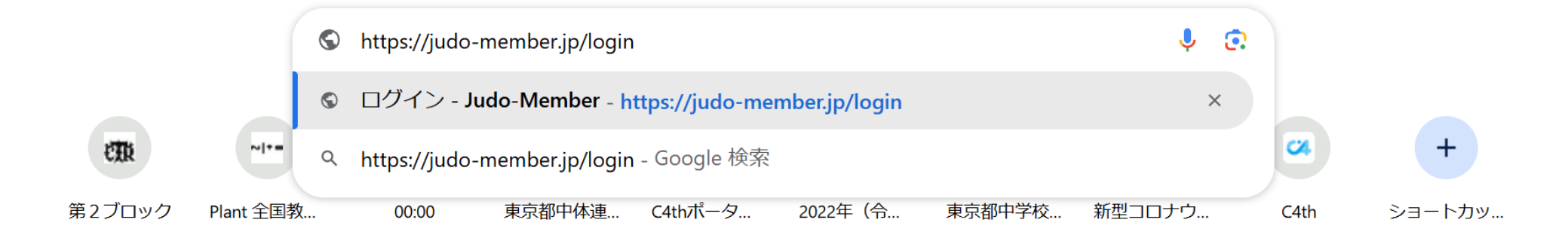

### ☆ > ログイン

メンバーIDとパスワード 又は アドレスとパスワード を入力して「ログイン」

### ❶ 現在2025年度の各種受付を行っています。

500 .... ・・・・ ・・・・

- ▶ メンバーID、ログインIDをお忘れの方はこちら
- ▶ パスワードをお忘れの方はこちら

旧Judo-MemberからメンバーID情報を引き継ぐ方/初めてメンバーIDを発行される方

### 🎦 소득登録

| 対応ブラウザ                                                                                     | ^ |
|--------------------------------------------------------------------------------------------|---|
| 対応ブラウザは以下の通りです。                                                                            |   |
| 【PC】Google Chrome、Microsoft Edge、Firefox<br>【スマホ】Androidの場合:Google Chrome、iPhoneの場合:Safari |   |
| ※Internet Explorer <mark>については対応外</mark> となりますので、上記対応ブラウザをインストールしてご利用くださ<br>い。             |   |
|                                                                                            |   |

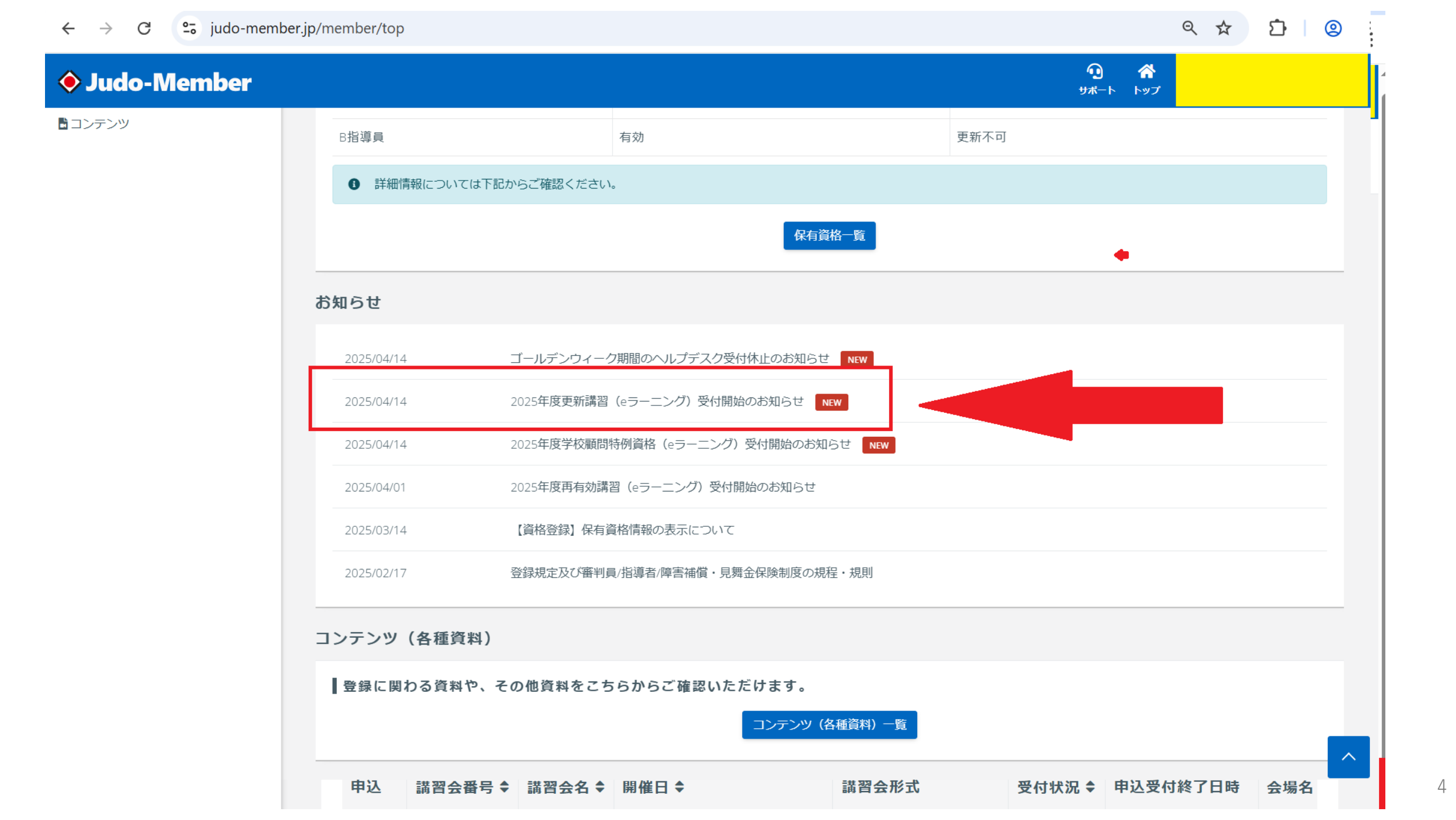

 $\leftrightarrow$   $\rightarrow$  C  $\stackrel{\bullet}{\rightarrow}$  judo-member.jp/news/93

९ ☆ ♪ (2)

| •    | <b>^</b> |  |
|------|----------|--|
| サポート | トップ      |  |

| 🔶 Judo-Men    | nber |                      |         | <b>20 合</b><br>サポート トップ                                                                                                    |              |
|---------------|------|----------------------|---------|----------------------------------------------------------------------------------------------------|--------------|
| <b>≗</b> メンバー |      | ☆ > お知らせ<br>★>加 こ ★★ |         |                                                                                                    |              |
| 🛓 登録/活動履歴     | <    | のえらら                 |         |                                                                                                    |              |
| ■ メンバー        | <    |                      |         |                                                                                                    |              |
| 1 資格          | <    | お知らせ                 | B       | 2025/04/14                                                                                                    |              |
| ■ 講習会申込       |      | タイトル                 |         | 2025年度更新講習(eラーニング)受付開始のお知らせ                                                                                                    |              |
|               |      |                      |         | 2024年度より、公認柔道指導者資格制度規程に基づき、毎年の更新講習の受講が義務化されました。<br>以下のとおり、更新講習(e-ラーニング)の受付を開始いたしますので、詳細をご確認の上ご受講ください。                                                                                                    |              |
|               |      |                      |         | 講習会の詳細                                                                                                    |              |
| ■ 申請          |      |                      |         | <ul> <li>・対象者:資格状態が「有効」な方。</li> <li>*資格状態が「再有効」の方は、再有効講習を受講し、資格登録完了後にご受講ください。</li> </ul>                                                                                                    |              |
| <b>¥</b> 支払   | <    |                      |         | <ul> <li>・申込期間:2025年4月14日(月)13:00~2026年1月23日(金)21:00</li> <li>・受講期限:2026年1月23日(金)23:59</li> </ul>                                                                                                    |              |
| ■ メール         |      |                      |         | 対象講習                                                                                                    |              |
| 🎥 アカウント設定     |      | 内容                   |         | <ul> <li>・コンプライアンス講習 → E1001925【史新】ABC指導員①コンプライアンス2025年度(全柔連)</li> <li>※本講習の修了で審判ライセンスのコンプライアンス講習も修了となります。</li> <li>・ 廃制規程講習 → E1001926【再新】APC指導局の廃制局規程2025年度(会柔速)</li> </ul>                                                      |              |
| コンテンツ         |      |                      |         | ・ 毎刊就程調査 → E1001926 (更新) ABC指導員の毎刊員就程2025年及(主楽座)<br>※指導者資格用です。修了しても審判ライセンスの審判員講習は修了しません。                                                                                                    |              |
| _             |      |                      |         | ・ 安全指導講習 → E1001927 【更新】ABC指導員③安全指導 2025年度(全条連)<br>・ 本連盟トピックス → E1001928 【更新】ABC指導員④本連盟トピックス 2025年度(全柔連)                                                                                                    |              |
|               |      |                      |         | <ul> <li>注意事項(必ずご確認ください)</li> <li>・更新講習未受講のまま年度が切り替わると2026年度の資格状態が「再有効」となりますのでご注意ください。</li> <li>・本年度は特例措置講習などの追加講習は一切ございません。期限・受講方法などをご確認の上、十分に余裕をもってご受講<br/>【問合せ先】</li> <li>(公財)全日本柔道連盟 振興課(普及係)<br/>shidou@judo.or.jp</li> </ul> | <b>ください。</b> |
|               |      | 申込                   | 講習会番号 ♦ | ◆ 講習会名 ◆ 開催日 ◆ 講習会形式 受付状況 ◆ 申込受付終了日時                                                                                                    | 会場名          |

| 対象講習                                                 |
|------------------------------------------------------|
| ・コンプライアンス講習 → E1001925【更新】ABC指導員①コンプライアンス2025年度(全柔連) |
| ※本講習の修了で審判ライセンスのコンプライアンス講習も修了となります。                  |
| ・審判規程講習 → E1001926【更新】ABC指導員②審判員規程2025年度(全柔連)        |
| ※指導者資格用です。修了しても審判ライセンスの審判員講習は修了しません。                 |
| ・安全指導講習 → E1001927【更新】ABC指導員③安全指導 2025年度(全柔連)        |
| ・本連盟トピックス → E1001928【更新】ABC指導員④本連盟トピックス 2025年度(全柔連)  |
|                                                      |

- ------

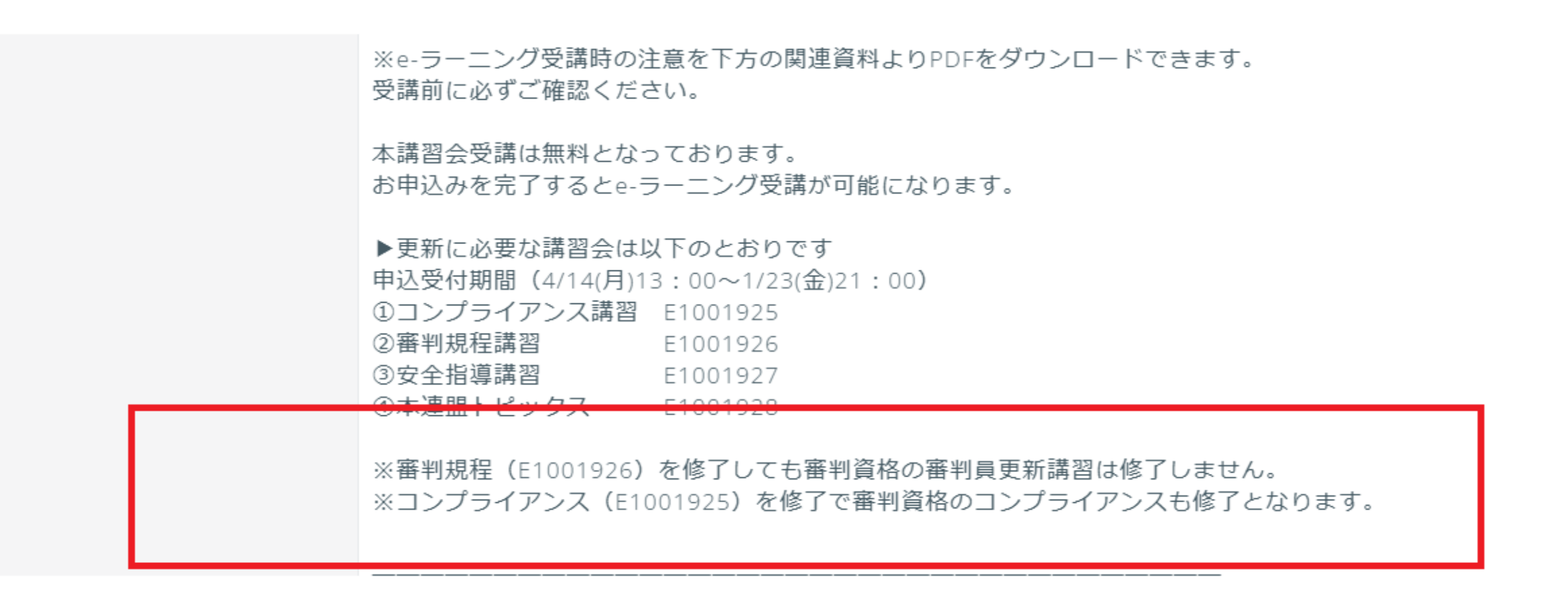

### 審判員資格と、指導者資格の修了要件が異なりますの で、注意してください。

| $\leftarrow \  \  \rightarrow \  \   G$       | 😋 judo-m | nember. | jp/member/workshop-app                                         | olying/search                           |                                                 |                          |        |                        |                 | २ 🕁  | <b>立</b> 8 |
|-----------------------------------------------|----------|---------|----------------------------------------------------------------|-----------------------------------------|-------------------------------------------------|--------------------------|--------|------------------------|-----------------|------|------------|
| 🔶 Judo-N                                      | /lember  |         |                                                                |                                         |                                                 |                          |        | ๋Ω<br><del>Ⴘ</del> ポート | <b>徐</b><br>トップ |      |            |
| <ul> <li>▲ メンバー</li> <li>▲ 登録/活動履歴</li> </ul> |          | {       | ☆ → 講習会一覧<br>講習会一覧                                             |                                         |                                                 |                          |        |                        |                 |      |            |
| EI メンバー                                       |          | <       | 申込中の講習会                                                        |                                         |                                                 |                          |        |                        |                 | •    | 申込履歴_ >    |
| ■ 資格 ■ 講習会申込                                  |          | <       | <ol> <li>現在申込中の講習:</li> </ol>                                  | 会は存在しません。                               |                                                 |                          |        |                        |                 |      |            |
| 2 保険                                          |          |         | 新たに講習会に申し                                                      | 込む                                      |                                                 |                          |        |                        |                 |      |            |
| ∎ 申請<br>¥ 支払                                  |          | <       | Q検索                                                            |                                         |                                                 |                          |        |                        |                 |      |            |
| ■ メール みつついていたい。                               |          |         | <ul> <li>▲ 注意事項</li> <li>込時の入力内容に</li> <li>受付期間中」であ</li> </ul> | よっては、申込ができない場合もござ<br>っても定員に達している場合はお申込  | いますので、講習会情報をよくご<br>みができませんのでご了承くださ              | 「確認のうえお申し込みくだ<br>:い。     | さい。    |                        |                 |      |            |
| 🖥 コンテンツ                                       |          |         | 」されたい講習会<br>ラーニングの講習会                                          | が表示されていない場合は、講習会の<br>会は申込後のキャンセルができませんの | 主管団体に該当講習会についてご<br>ので、講習会情報をよくご確認の <sup>:</sup> | 「確認ください。<br>うえお申し込みください。 |        |                        |                 |      |            |
|                                               |          |         | 由入講習会番号 ♠                                                      | 講習会名 ◆                                  | 開催日 ◆                                           | 講習会形式                    | 受付状況 🕈 | 申込受付                   | 終了日時            | 会場名( | ;          |
|                                               |          |         | 申込 E1001884                                                    | 【再有効】ABC指導員④本連盟ト<br>ピックス2025年度(全柔連)     | 2025/04/01 ~ 2026/01/23                         | eラーニング                   | 受付期間中  | 2026/01                | /23 21:00       | 0    |            |
|                                               |          |         | <b>申込</b> E1001883                                             | 【再有効】ABC指導員③安全指導<br>2025年度(全柔連)         | 2025/04/01 ~ 2026/01/23                         | eラーニング                   | 受付期間中  | 2026/01                | /23 21:00       | )    |            |

【再有効】ABC指導員②審判員規 程2025年度(全柔連) 2025/04/01 ~ 2026/01/23 eラーニング

**申込** E1001882

8

.

受付期間中 2026/01/23 21:00

### ♦ Judo-Member

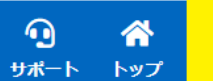

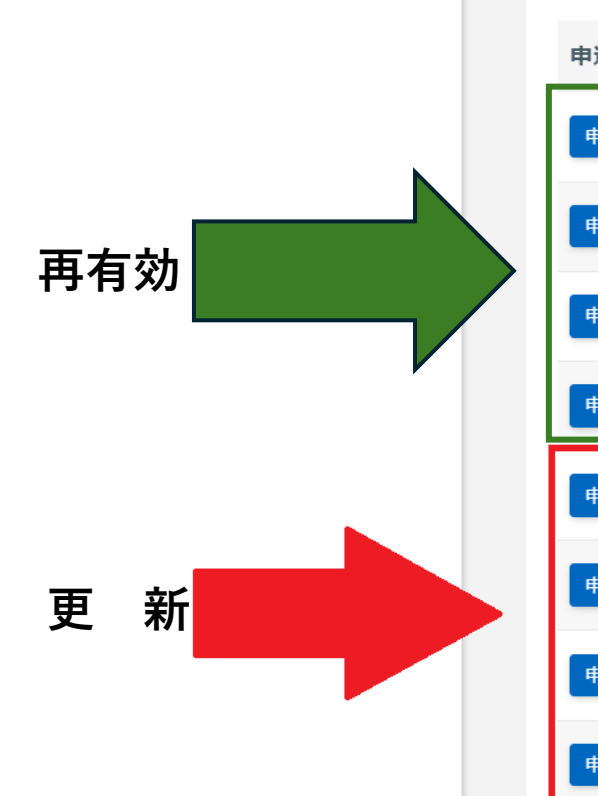

| 申込 | 講習会番号 ♦  | 講習会名 ♦                                             | 開催日 ◆                   | 講習会形式      | 受付状況 🗣 | 申込受付終了日時         | 会場名 ♥                    |
|----|----------|----------------------------------------------------|-------------------------|------------|--------|------------------|--------------------------|
| 申込 | E1001884 | 【再有効】ABC指導員④本連盟ト<br>ピックス2025年度(全柔連)                | 2025/04/01 ~ 2026/01/23 | eラーニング     | 受付期間中  | 2026/01/23 21:00 |                          |
| 申込 | E1001883 | 【再有効】ABC指導員③安全指導<br>2025年度(全柔連)                    | 2025/04/01 ~ 2026/01/23 | eラーニング     | 受付期間中  | 2026/01/23 21:00 |                          |
| 申込 | E1001882 | 【再有効】ABC指導員②審判員規<br>程2025年度(全柔連)                   | 2025/04/01 ~ 2026/01/23 | eラーニング     | 受付期間中  | 2026/01/23 21:00 |                          |
| 申込 | E1001881 | 【再有効】ABC指導員①コンプラ<br>イアンス2025年度(全柔連)                | 2025/04/01 ~ 2026/01/23 | eラーニング     | 受付期間中  | 2026/01/23 21:00 |                          |
| 申込 | E1001927 | 【更新】ABC指導員③安全指導<br>2025年度(全柔連)                     | 2025/04/14 ~ 2026/01/23 | eラーニング     | 受付期間中  | 2026/01/23 21:00 |                          |
| 申込 | E1001926 | 【更新】ABC指導員②審判規程<br>2025年度(全柔連)                     | 2025/04/14 ~ 2026/01/23 | eラーニング     | 受付期間中  | 2026/01/23 21:00 |                          |
| 申込 | E1001925 | 【更新】ABC指導員①コンプライ<br>アンス2025年度(全柔連)                 | 2025/04/14 ~ 2026/01/23 | eラーニング     | 受付期間中  | 2026/01/23 21:00 |                          |
| 申込 | E1001928 | 【更新】ABC指導員④本連盟トピ<br>ックス 2025年度(全柔連)                | 2025/04/14 ~ 2026/01/23 | eラーニング     | 受付期間中  | 2026/01/23 21:00 |                          |
| 申込 | E1001986 | (愛知県審判再有効化)令和7<br>年度 全日本柔道連盟公認 審判員<br>ライセンス再有効化講習会 | 2025/05/17              | 集合講習(再有効化) | 受付期間中  | 2025/05/09 23:24 | 愛知県武道館                   |
| 申込 | E1001948 | (坂東会場・一般)2025年度茨<br>城県審判講習会                        | 2025/05/25              | その他        | 受付期間中  | 2025/05/17 17:00 | 坂東LIXIL総合体育館<br>武道場(茨城県) |
| 申込 | E1001954 | (水戸会場・一般)2025年度茨<br>城県審判講習会                        | 2025/06/01              | その他        | 受付期間中  | 2025/05/24 17:00 | アルテンジャパン武<br>道館(茨城県)     |
|    |          |                                                    |                         |            |        |                  |                          |

• eラーニングの講習会は申込後のキャンセルができませんので、講習会情報をよくご確認のうえお申し込みください。

< ☆ Ď ② :</p>

| $\leftrightarrow$ $\rightarrow$ C $\sim$ judo-member | .jp/member/workshop-applying/2 | 079/detail                          |                                              | ९ 🕁 | <u>다</u>   @ |
|------------------------------------------------------|--------------------------------|-------------------------------------|----------------------------------------------|-----|--------------|
| ♦ Judo-Member                                        |                                |                                     | <b>り                                    </b> |     |              |
| ▲ メンバー                                               | ★ > <u>講習会一覧</u> > 講習会情報照会     | 1、プニノフ、フ 2025年度 (今矛)                |                                              |     |              |
| ▲ 登録/活動履歴 <                                          | 【史利】ADC拍导貝U-                   | コノノ ノイ ア ノス2023 牛皮 (主来注)            |                                              |     |              |
| メンバー <                                               | 申込受付状況 受付期間中                   |                                     |                                              |     | ~            |
| ■ 資格 〈                                               |                                |                                     |                                              |     |              |
| ■ 講習会申込                                              | 申込数/定員                         | 2300/30000人(残り27700人)<br>最小催行人数:1人  |                                              |     |              |
| 之 保険                                                 | 申込受付期間                         | 2025/04/14 13:00 ~ 2026/01/23 21:00 |                                              |     |              |
| ∎ 申請                                                 |                                |                                     |                                              |     |              |
| ¥ 支払 <                                               | 講習会情報                          |                                     |                                              |     | ^            |
| ▼ メール                                                | 講習 <b>会</b> 番号                 | E1001925                            |                                              |     |              |
| 🏖 アカウント設定                                            | 講習 <b>会名</b>                   | 【更新】ABC指導員①コンプライアンス2025年度(全柔連)      |                                              |     |              |
| コンテンツ                                                | 開催年度                           | 2025年度                              |                                              |     |              |
|                                                      | 講習会形式                          | eラーニング                              |                                              |     |              |
|                                                      | eラーニングコース                      | 2025年度 コンプライアンス講習(指導員)              |                                              |     |              |
|                                                      | 開催日                            | 2025/04/14 ~ 2026/01/23             |                                              |     |              |
|                                                      | 会場                             | 会場の設定はありません。                        |                                              |     |              |
|                                                      | 主催                             | 全日本柔道連盟                             |                                              |     |              |

全日本柔道連盟

主管

| $\leftrightarrow$ $\rightarrow$ C $\Box$ judo-member.jp | o/member/workshop-applying/2 | 079/detail                           |                                              | ९ ☆ । | <u>ı</u>   © |
|---------------------------------------------------------|------------------------------|--------------------------------------|----------------------------------------------|-------|--------------|
| 🔷 Judo-Member                                           |                              |                                      | <b>の                                    </b> |       |              |
| ▲メンバー                                                   |                              |                                      |                                              |       |              |
| ▲ 登録/活動履歴 〈                                             | 【史新】ABC指導貝①_                 | 」ンノフィアン人2025年度(全梁連)                  |                                              |       |              |
| - バー く                                                  | 申込受付状況 受付期間中                 |                                      |                                              |       | ~            |
| ■資格 〈                                                   |                              |                                      |                                              |       |              |
| <b>』</b> 講習会申込                                          | 申込数/定員                       | 2300 / 30000人(残り27700人)<br>最小催行人数:1人 |                                              |       |              |
| 🏂 保険                                                    | 申込受付期間                       | 2025/04/14 13:00 ~ 2026/01/23 21:00  |                                              |       |              |
| ■ 申請                                                    |                              |                                      |                                              |       |              |
| ¥ 支払 <                                                  | 講習会情報                        |                                      |                                              |       | ~            |
| ■ メール                                                   | 講習 <b>会</b> 番号               | E1001925                             |                                              |       |              |
| 🍰 アカウント設定                                               | 講習 <b>会名</b>                 | 【更新】ABC指導員①コンプライアンス2025年度(全柔連)       | Т                                            | ~     |              |
| コンテンツ                                                   | 開催年度                         | 2025年度                               | I`                                           |       |              |
|                                                         | 講習会形式                        | eラーニング                               |                                              |       |              |
|                                                         | eラーニングコース                    | 2025年度 コンプライアンス講習(指導員)               |                                              |       |              |
|                                                         | 開催日                          | 2025/04/14 ~ 2026/01/23              |                                              |       |              |
|                                                         | 会場                           | 会場の設定はありません。                         |                                              |       |              |
|                                                         | 主催                           | 全日本柔道連盟                              |                                              | -     |              |

全日本柔道連盟

主管

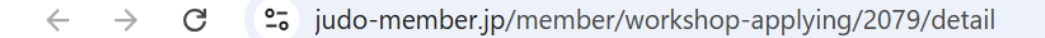

### ♦ Judo-Member

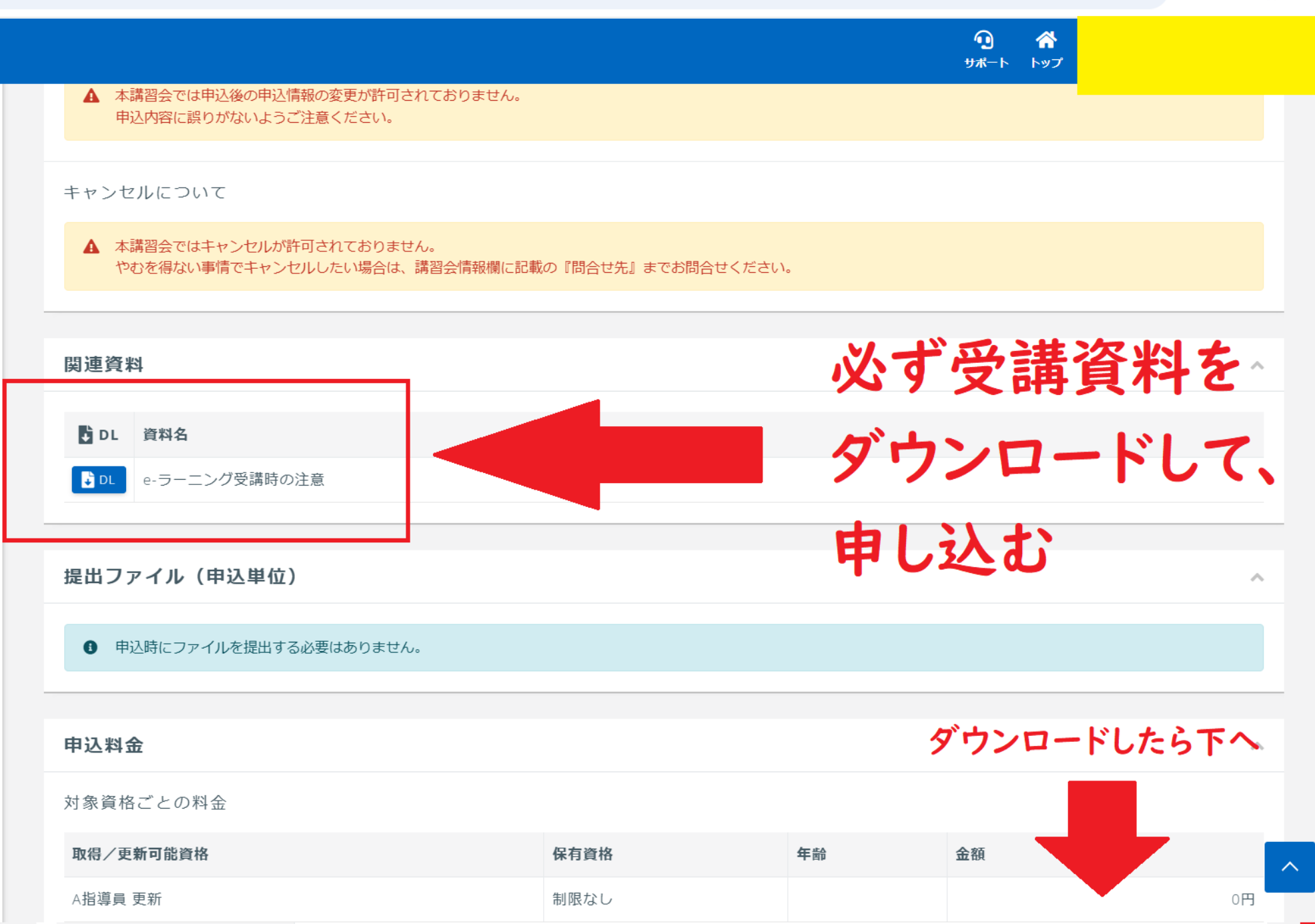

12

९☆ छ । (2) :

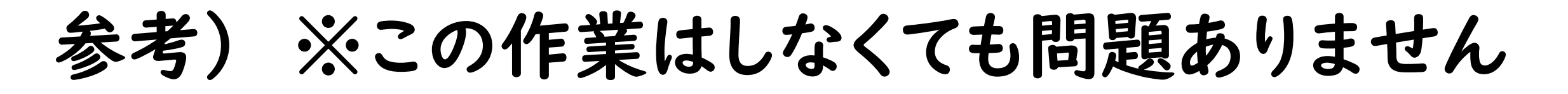

~ 今日 (3)

】 1927 e-ラーニング受講 時の注意.pdf

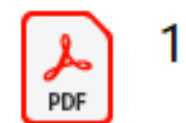

PDF

1926 e-ラーニング受講 時の注意.pdf

▶ 1925 e-ラーニング受講 時の注意.pdf

今後、すべて同じ資料とは限らないため、

講習ごとに関連資料ダウンロードする際、名前を変えて保存する方がよいです。(例として、データ名先頭に、下4ケタの講習番号をつけてます) ※1928は資料がありません

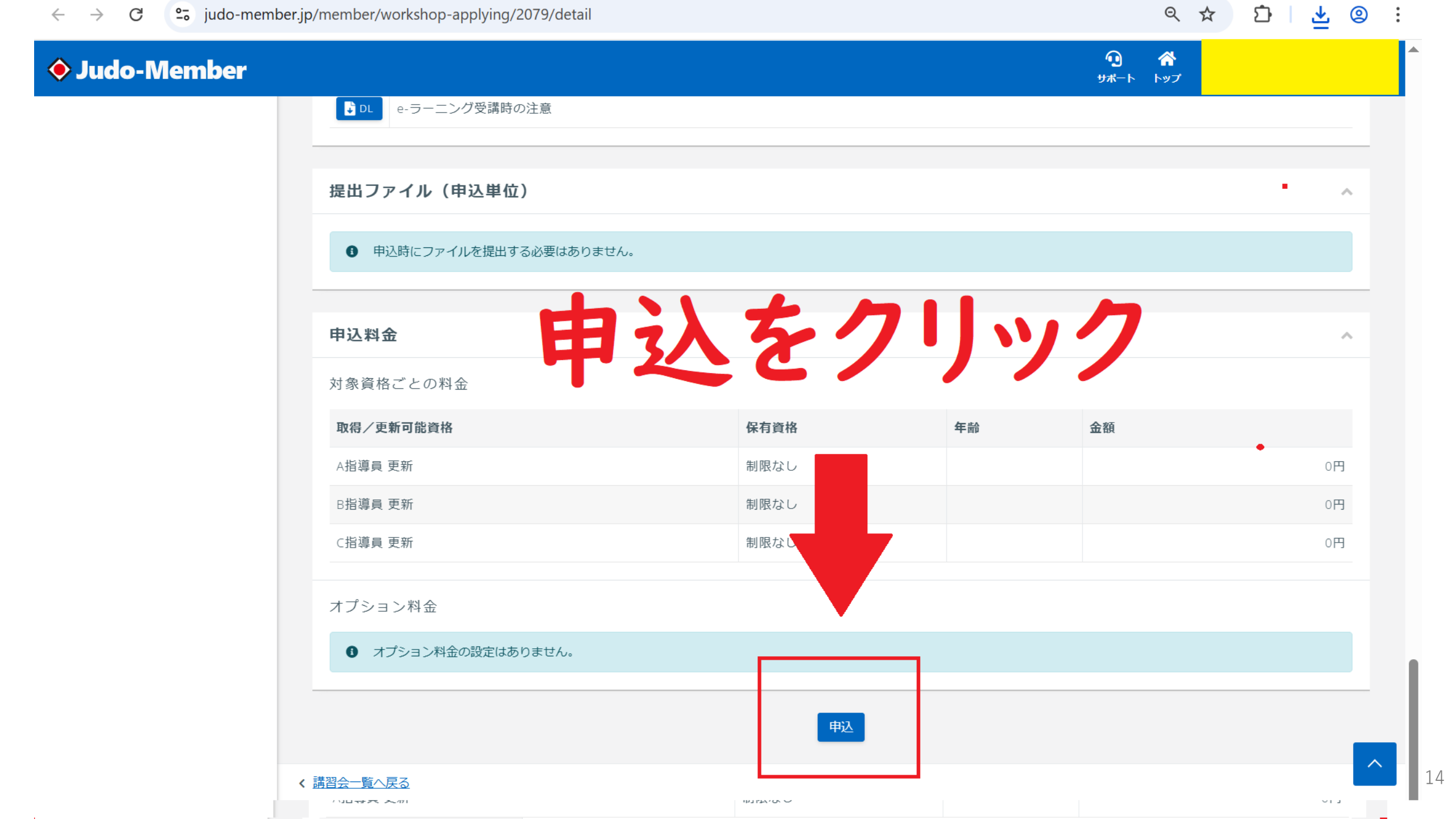

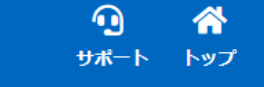

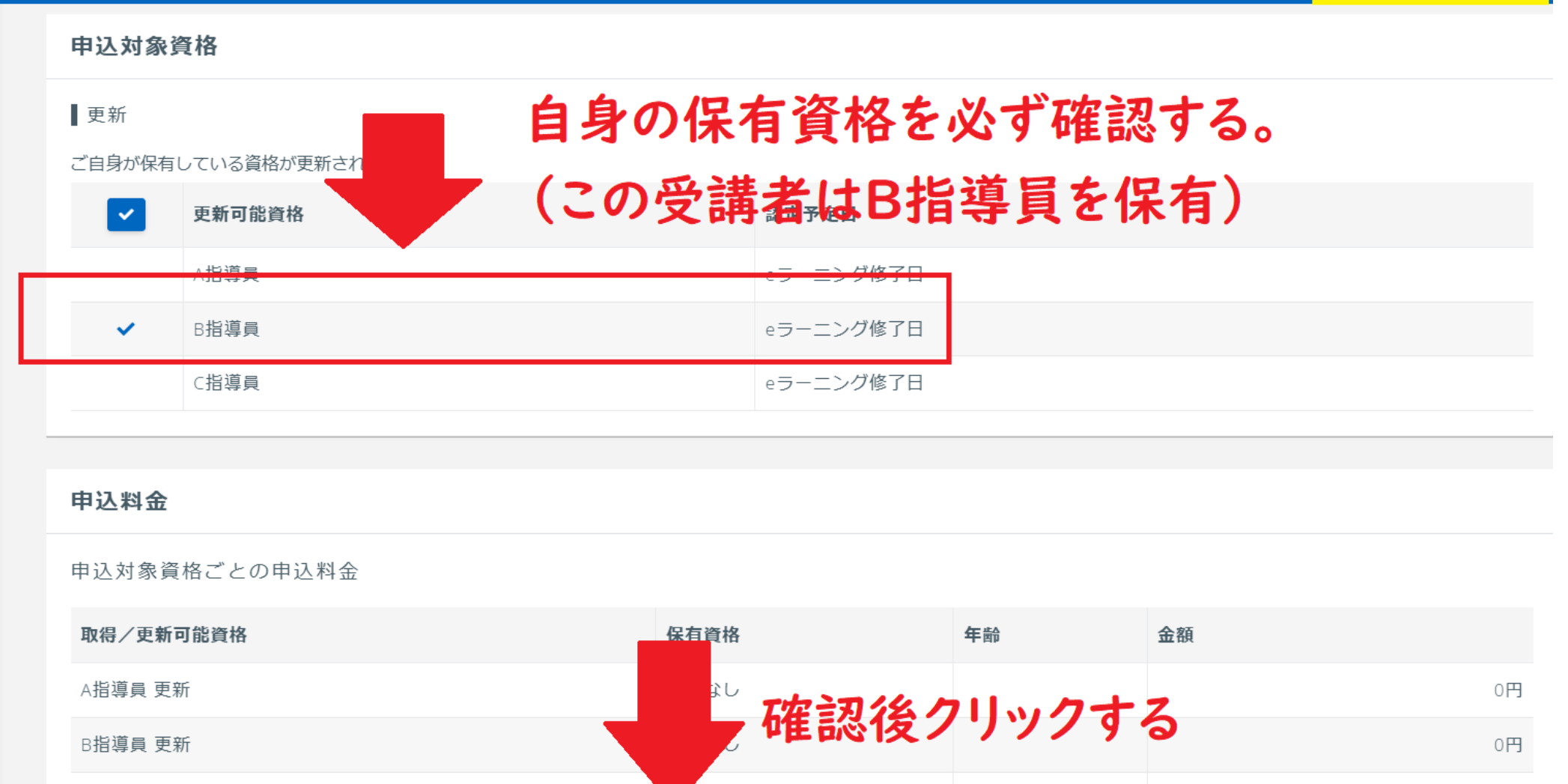

限なし

入力内容を確認する

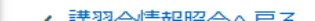

C指導員 更新

15

0円

| $\leftarrow$ | $\rightarrow$ | C | 0-<br>-0 | judo-member.jp/member/workshop-applying/2079/apply/confirm |
|--------------|---------------|---|----------|------------------------------------------------------------|
|--------------|---------------|---|----------|------------------------------------------------------------|

| Judo-Member                                     |                                      |                                                               |            | <b>① 谷</b><br>サポート トップ |   |
|-------------------------------------------------|--------------------------------------|---------------------------------------------------------------|------------|------------------------|---|
| <ul> <li>▲ メンバー</li> <li>● 祭録 / 活動履歴</li> </ul> | ★ > 講習会一覧 > 講習会情報照会 > 講習 【更新】ABC指導員① | <sub>習会申込</sub><br>]ンプライアンス2025年度(全柔連                         | <u>=</u> ) |                        |   |
|                                                 | STED1                                | CTED2                                                         | STED2      | стери                  |   |
| ■ 資格                                            | 申込内容入力                               | 申込内容確認                                                        | 申込受付完了     | 支払手続きへ                 |   |
| <ul><li>▶ 保険</li><li>▶ 申請</li></ul>             | まだ申込受付は完了しておりま<br>申込内容の最終確認後、ページ下部   | <b>せん</b><br>の「申し込む」 ボタンを押してください。                             |            |                        |   |
| ¥ 支払 <                                          | 講習会情報                                |                                                               |            |                        | ^ |
| 🏖 アカウント設定                                       | 講習会番号                                | E1001925                                                      |            |                        |   |
| В コンテンツ                                         | 講習会名会場                               | <ul><li>【更新】ABC指導員①コンプライアンス2025年度(全勢)</li><li>(未設定)</li></ul> | 柔連)        |                        |   |
|                                                 | 申込制限について                             |                                                               |            |                        |   |
|                                                 | 男女別                                  | 男女混合                                                          |            |                        |   |
|                                                 | 年齡                                   | 18歳 ~ (2025/04/01時点)                                          |            |                        |   |

北海迫フロック:北海迫 東北ブロック:青森県,岩手県,宮城県,秋田県,山形県,福島県 関東ブロック:茨城県,栃木県,群馬県,埼玉県,千葉県,神奈川県,山梨県 東京ブロック:東京都

| $\leftarrow$ | $\rightarrow$ | C | 0-<br>-0 | judo-member.jp/member/workshop-applying/2079/apply/confirm |
|--------------|---------------|---|----------|------------------------------------------------------------|
|--------------|---------------|---|----------|------------------------------------------------------------|

| 🔶 Judo-Men  | nber |                                          |             |                       |                 | ⑦ 合<br>サポート トップ |
|-------------|------|------------------------------------------|-------------|-----------------------|-----------------|-----------------|
| ▲ メンバー      |      | ★ > 講習会一覧 > 講習会情報照会 【 西 年 】 ▲ D C 12 道 E | 会 > 講習会申込   | ノマヽ.フ 2025 午府(今矛      | 7年 /            |                 |
| 🛓 登録/活動履歴   | <    | 【史利】 ADC 相得兵                             |             | 1アノス2025年度(主条         | :)走)            |                 |
| 🖪 メンバー      | <    |                                          | _           |                       |                 |                 |
| <b>1</b> 資格 | <    | STEP1<br>申込内容入力                          | Ъ           | STEP2<br>申込内容確認       | STEP3<br>申込受付完了 | STEP4<br>支払手続きへ |
| ■ 講習会申込     |      |                                          |             |                       |                 |                 |
| 2 保険        |      | まだ申込受付は完了して                              | おりません       |                       |                 |                 |
| <b>■</b> 申請 |      | 申込内容の最終確認後、ペー                            | -ジ下部の「申し込む」 | 」ボタンを押してください。         |                 |                 |
| ¥ 支払        | <    | 講習会情報                                    |             |                       |                 | ~               |
| ■ メール       |      |                                          |             |                       |                 |                 |
| 🎥 アカウント設定   |      | 講習会番号                                    | E1001925    | 5                     |                 |                 |
| コンテンツ       |      | 講習 <b>会名</b>                             | 【更新】A       | BC指導員①コンプライアンス2025年度( | (全柔連)           |                 |
|             |      | 会場                                       | (未設定)       |                       |                 | •               |
|             |      | 申込制限について                                 |             |                       |                 |                 |
|             |      | 男女別                                      | 男女混合        |                       |                 |                 |
|             |      | 年齢                                       | 18歳 ~       | (2025/04/01時点)        |                 |                 |
|             |      |                                          | 北海道ブロ       | コック : 北海道             |                 |                 |

東北ブロック:青森県,岩手県,宮城県,秋田県,山形県,福島県

東京ブロック:東京都

関東ブロック:茨城県, 栃木県, 群馬県, 埼玉県, 千葉県, 神奈川県, 山梨県

| ÷ → C ≌ judo-membe | er.jp/member/workshop-applying/2079/apply/confirm |                | Q & 3<br>0 &         | ♪   Ұ ⊚ |
|--------------------|---------------------------------------------------|----------------|----------------------|---------|
| Judo-Member        | 氏名力ナ                                              |                | <del>9</del> #-ト トップ |         |
|                    | 住所                                                |                |                      | +7      |
|                    | 電話掛号                                              |                | 、 有報 を 唯 認           | 93      |
|                    |                                                   |                |                      |         |
|                    | 申込対象資格                                            |                |                      |         |
|                    | 更新                                                |                |                      |         |
|                    | 更新可能資格                                            | 認定予定日          |                      |         |
|                    | B指導員                                              | eラーニング修了日      |                      |         |
|                    | 申込料金                                              | クリックマ          | する                   | ^       |
|                    | 料金名                                               | 金額             | 小計                   |         |
|                    | B指導員 更新                                           |                | om                   | 0円      |
|                    |                                                   |                | 合計                   | 0円      |
|                    | ・現現在連邦的な人口で                                       | 入力内容を修正する 申し込む |                      | ~       |

| ← → C                                         | judo-member.jp/me | mber/workshop-applying/2079/apply/done                                     |                      | ९ ☆                                | Í ⊻ © : |
|-----------------------------------------------|-------------------|----------------------------------------------------------------------------|----------------------|------------------------------------|---------|
| 🔶 Judo-Mem                                    | nber              |                                                                            |                      | <b>① ☆</b><br><del>サポ</del> ート トップ |         |
| <ul> <li>▲ メンバー</li> <li>▲ 登録/活動履歴</li> </ul> | ペ > 講<br>〈 【更     | <u>習会一覧 &gt; 講習会情報照会</u> > 講習会申込<br>新】ABC指導員①コンプライアンス                      | <b>、</b> 2025年度(全柔連) |                                    |         |
| ■ メンバー                                        | <                 |                                                                            |                      |                                    |         |
| <b>国</b> 資格                                   | <                 | <b>STEP1</b><br>申込内容入力                                                     | STEP2<br>申込内容確認      | STEP3<br>申込受付完了                    | -       |
| ■ 講習会申込                                       | _                 |                                                                            |                      |                                    |         |
| 迄 保険                                          |                   |                                                                            |                      |                                    |         |
| ▶ 申請                                          |                   | ♥ 申込受付か完了しました。<br>申込情報を確認し、主管の指示に従って申込料金を支払・<br>※システム上での支払ではありませんので、ご注意くだ。 | ってください。              |                                    |         |
| ¥ 支払                                          | <                 | ※申込内容によっては、申込料金が発生しない場合もご                                                  | ざいます。                |                                    |         |
| ▼ メール                                         |                   |                                                                            | 申込情報を確認する            |                                    |         |
| 🎝 アカウント設定                                     |                   |                                                                            |                      |                                    |         |
| コンテンツ                                         |                   |                                                                            |                      |                                    |         |

### 申し込みが完了すると、以下のように表示されます。受講してください。

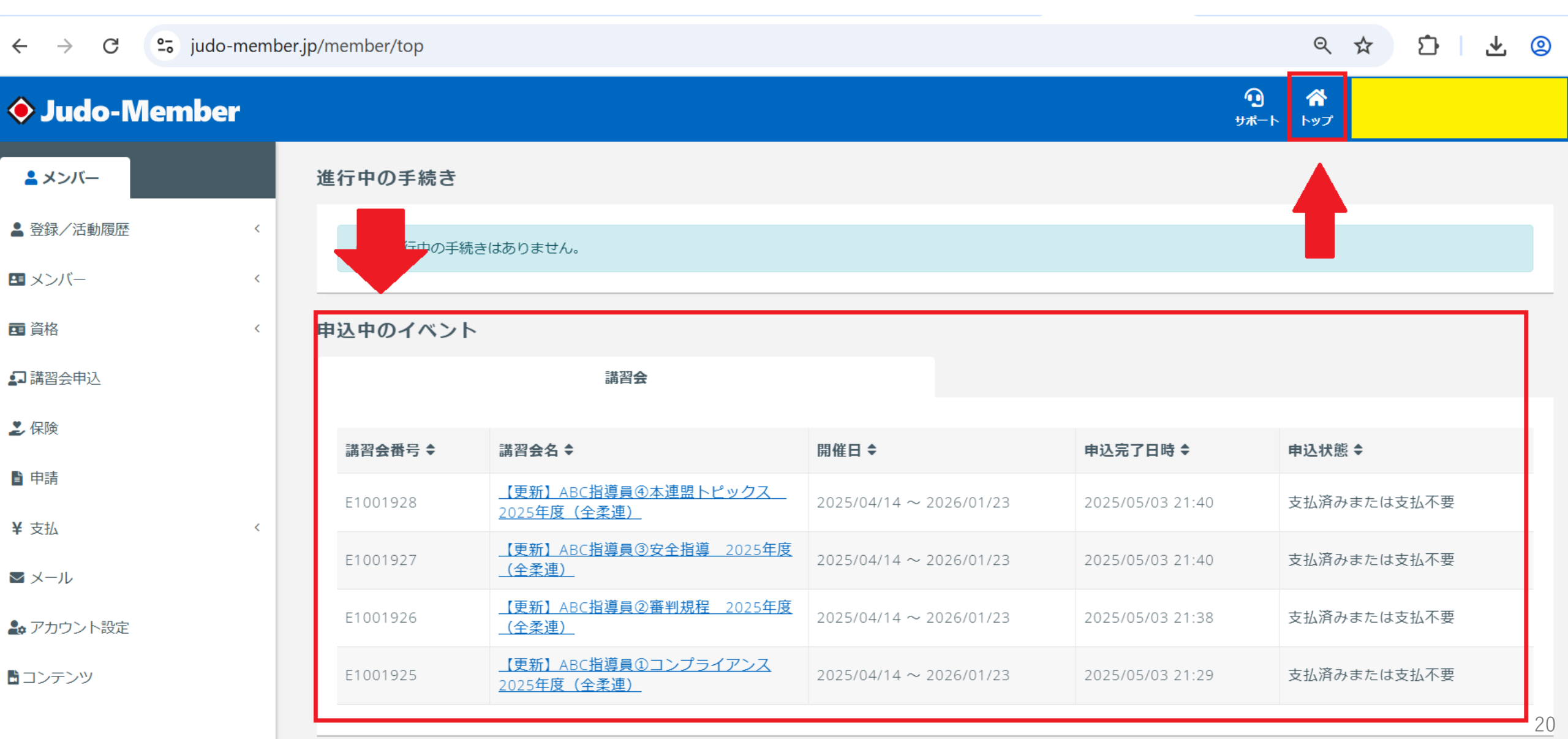

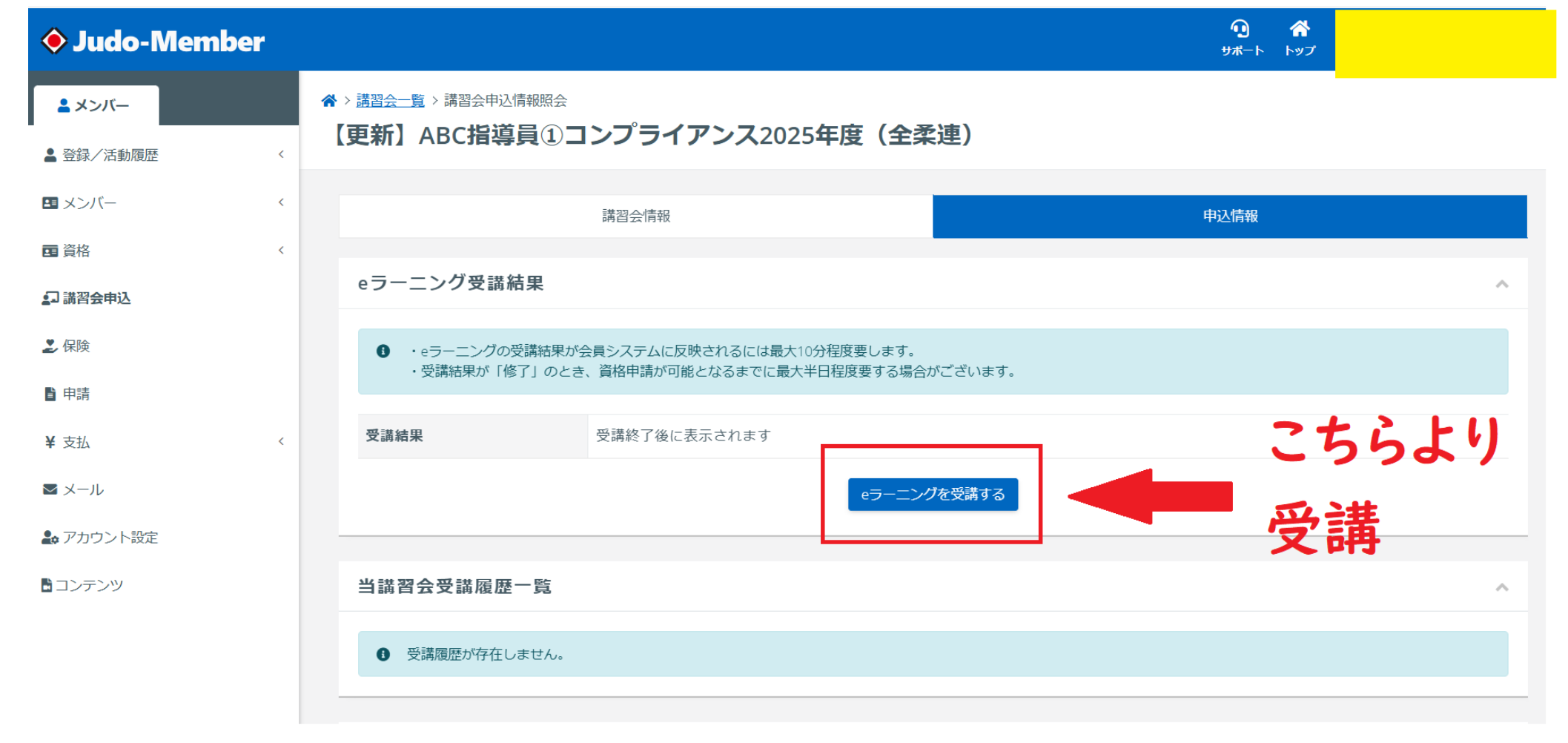

以上が『コンプライアンス講習 → E1001925【更新】ABC指導員①コンプライアンス2025年度(全柔連)』となります。

### 残りの

- ・審判規程講習 → E1001926【更新】ABC指導員②審判員規程2025年度(全柔連)
- ・安全指導講習 → E1001927【更新】ABC指導員③安全指導 2025年度(全柔連)
- ・本連盟トピックス → E1001928【更新】ABC指導員④本連盟トピックス 2025年度(全柔連)

### も同じように申し込みを行い、受講します。

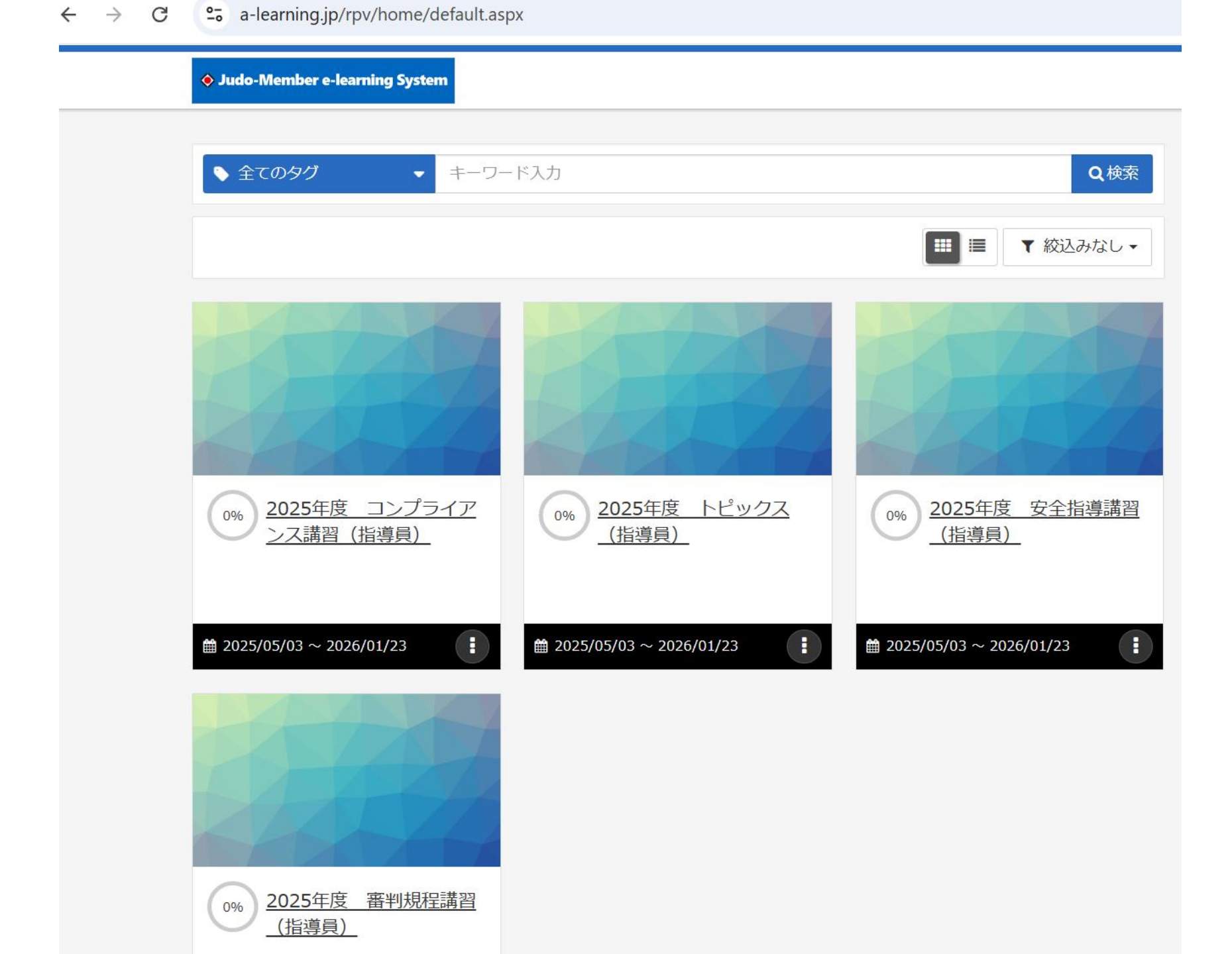

▲ / 2025年度 コンプライアンス講習(指導員)

2025年度 コンプライアンス講習(指導員)

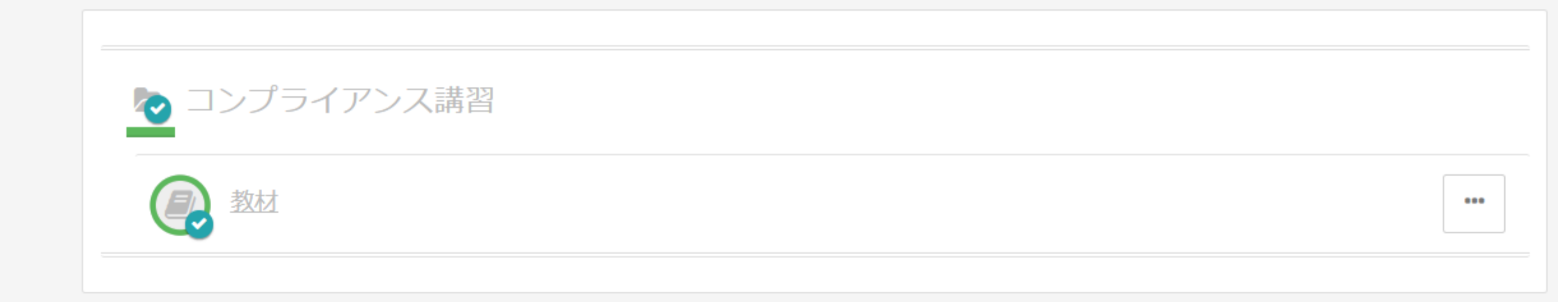

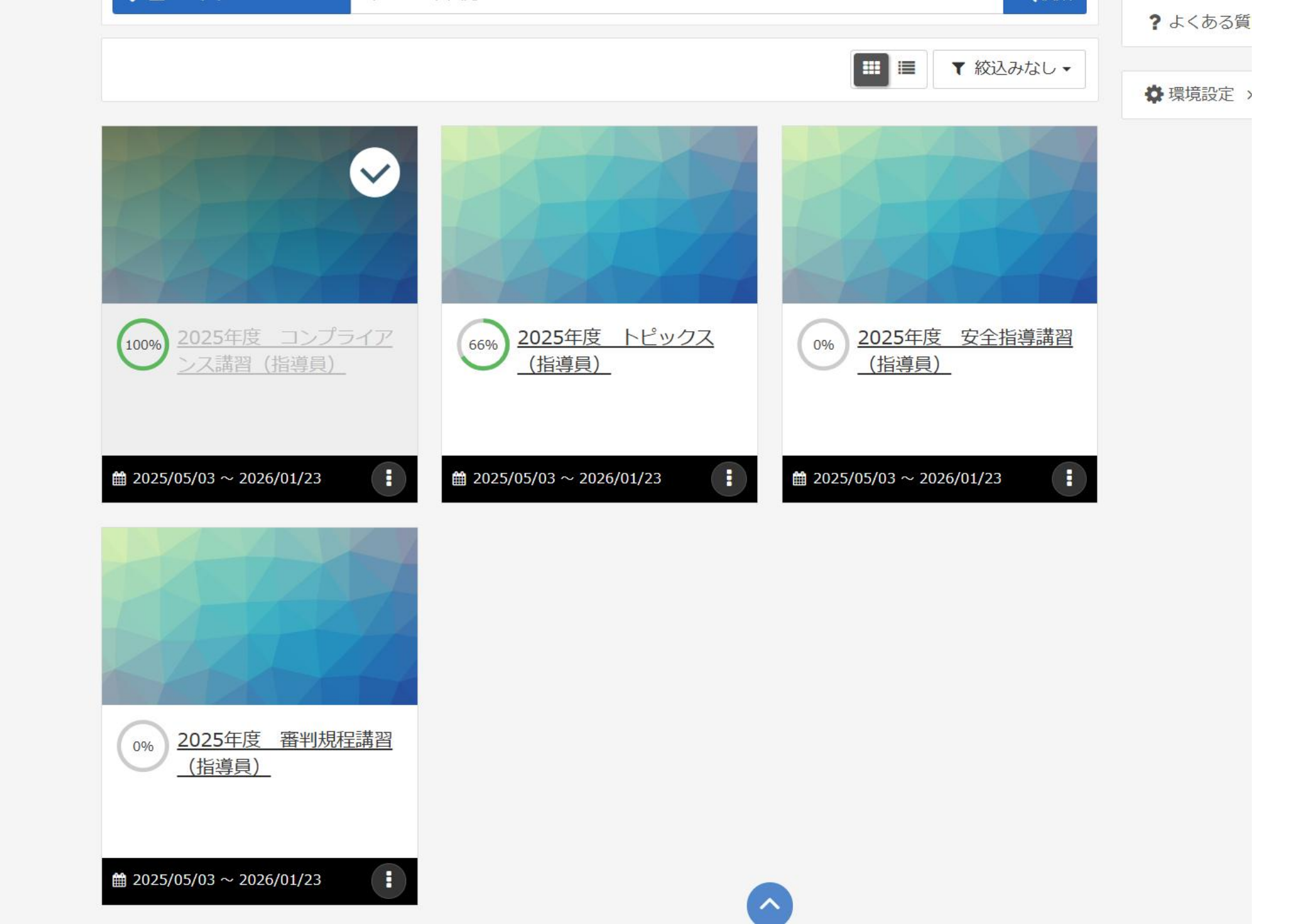

『終了』を正しく押さなければ、受講したことになりませんので、注意してください。 また、動画を流したままにして適切なタイミングで『終了』をおさないと、長時間の ログインがなされないため、ログアウトとなり、やり直しになります。

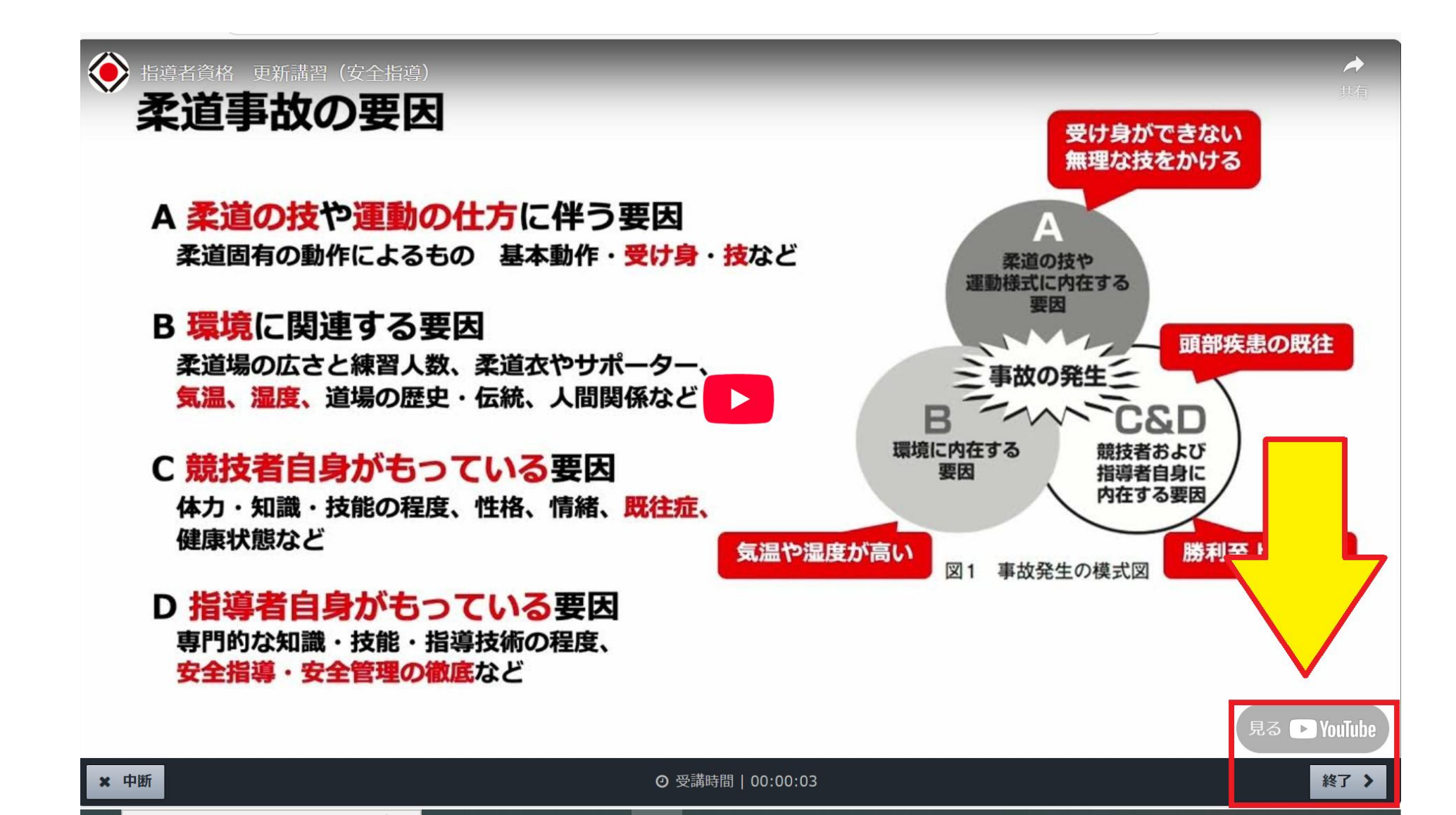

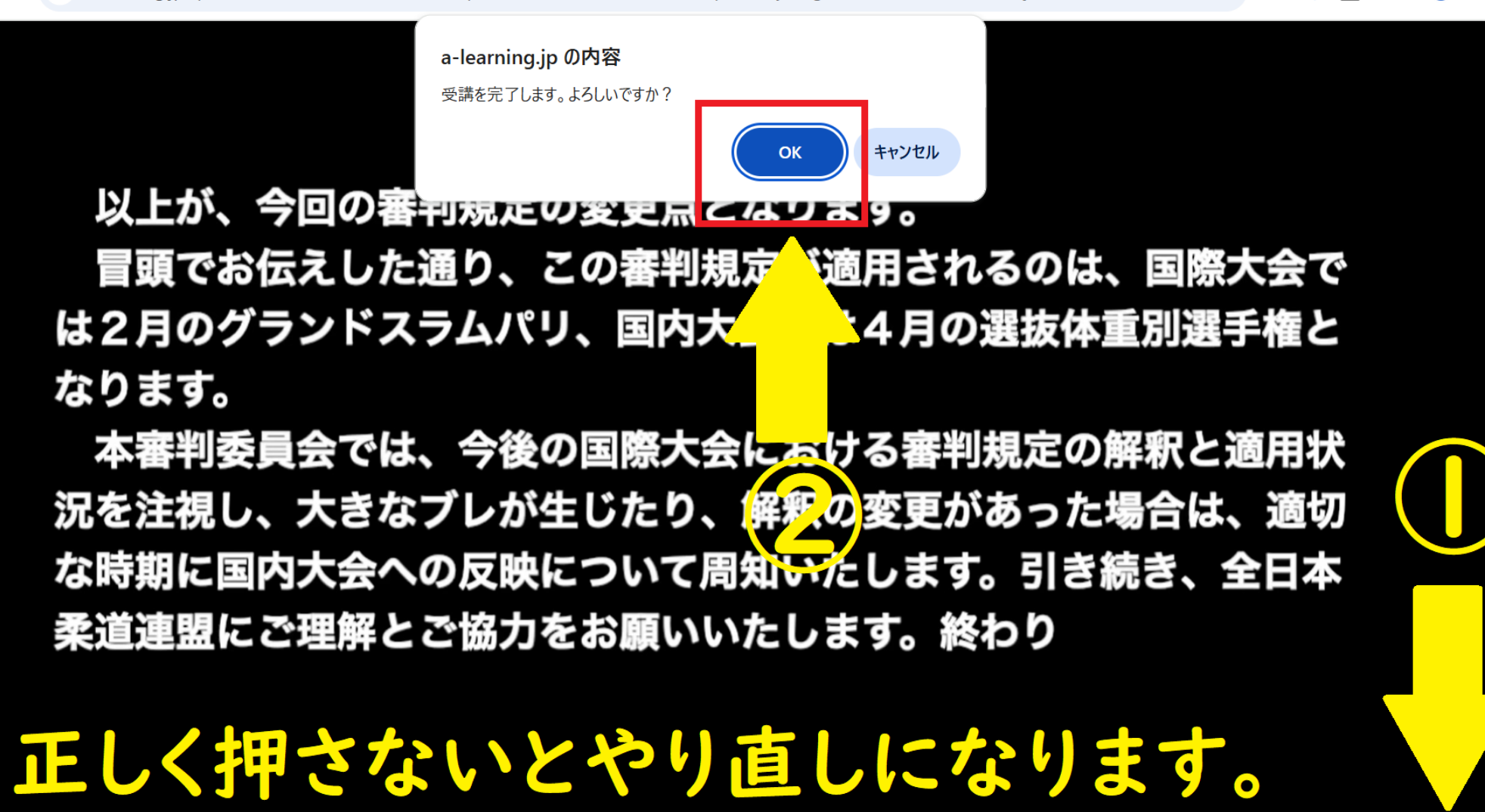

❷ 受講時間 | 00:46:30

SUBSCRIBE

終了 >

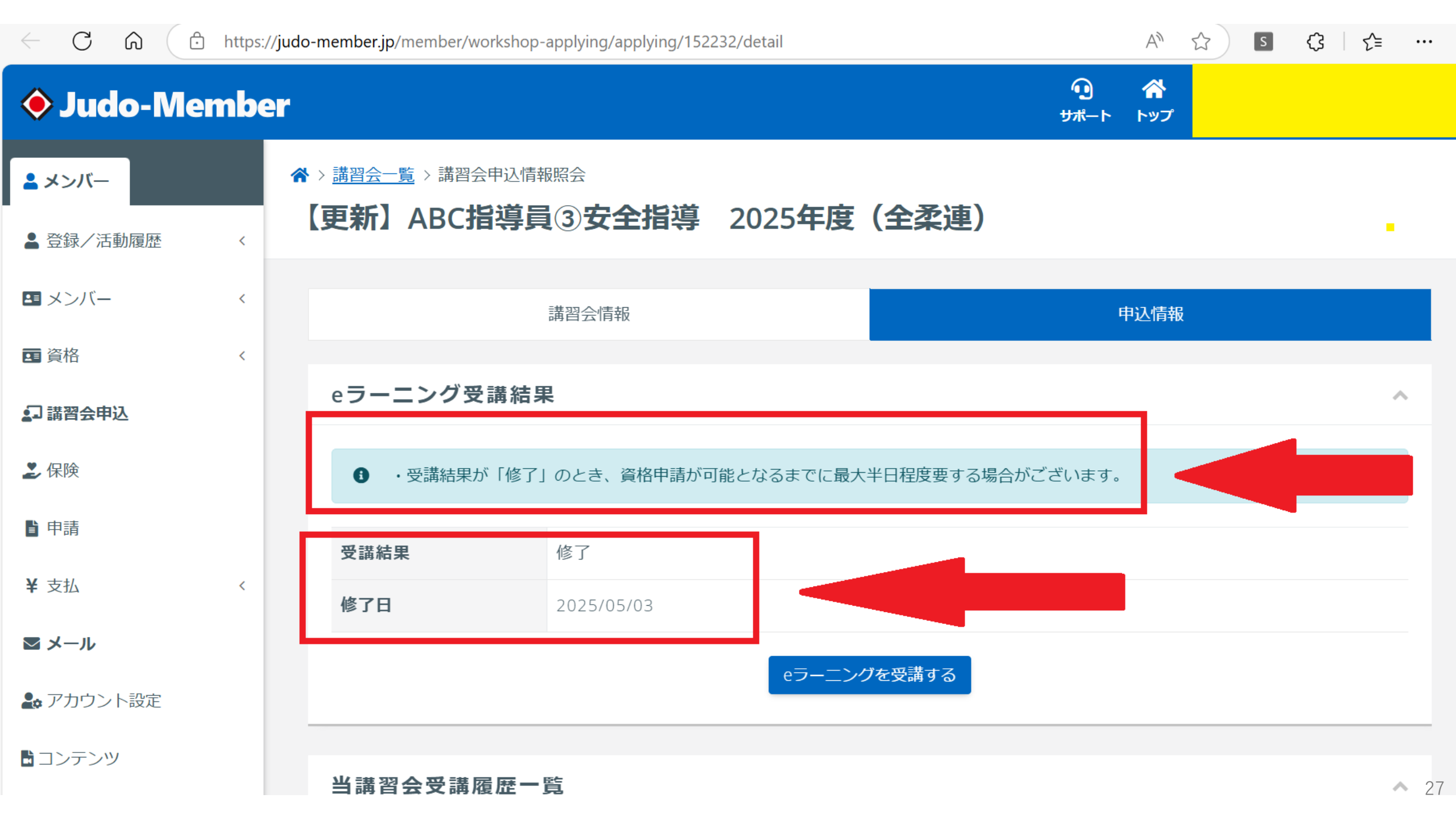

# 確認問題 (Webテスト)

【更新】ABC指導員④本連盟トピックス 2025年度(全柔連)

### 【更新】ABC指導員④本連盟トピックス 2025年度(全柔連)

| 🔷 Judo-Member  |                                                       | <b>① 谷</b><br>サポート トップ |
|----------------|-------------------------------------------------------|------------------------|
| メンバー           | ☆ > 講習会一覧 > 講習会申込情報照会 【更新】ABC指導員④本連盟トピックス 2025年度(全柔連) |                        |
| ▲ 登録/活動履歴 〈    |                                                       |                        |
| メンバー <         | 講習会情報                                                 | 申込情報                   |
| 国資格く           |                                                       |                        |
| <b>』</b> 講習会申込 | eラーニング受講結果                                            | ^                      |
| Ž 保険           | ・eラーニングの受講結果が会員システムに反映されるには最大10分程度要します。               |                        |
| ▶ 申請           |                                                       |                        |
| ¥ 支払 <         | 受講結果         受講終了後に表示されます                             |                        |
| ▼ メール          | eラーニングを受講する                                           |                        |
| 🏖 アカウント設定      |                                                       |                        |
| コンテンツ          | 当講習会受講履歴一覧                                            | ^                      |
|                | ● 受講履歴が存在しません。                                        |                        |
|                |                                                       |                        |

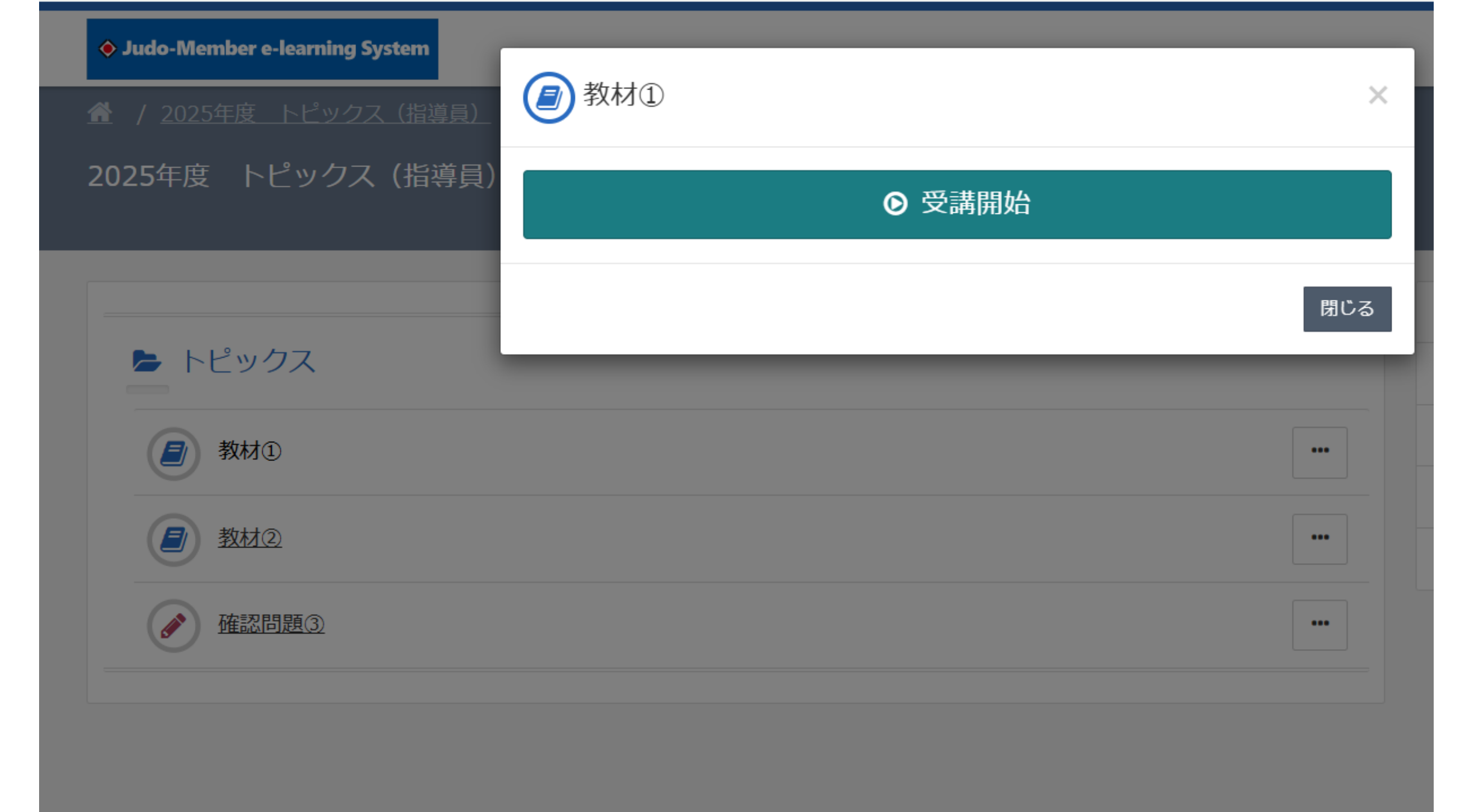

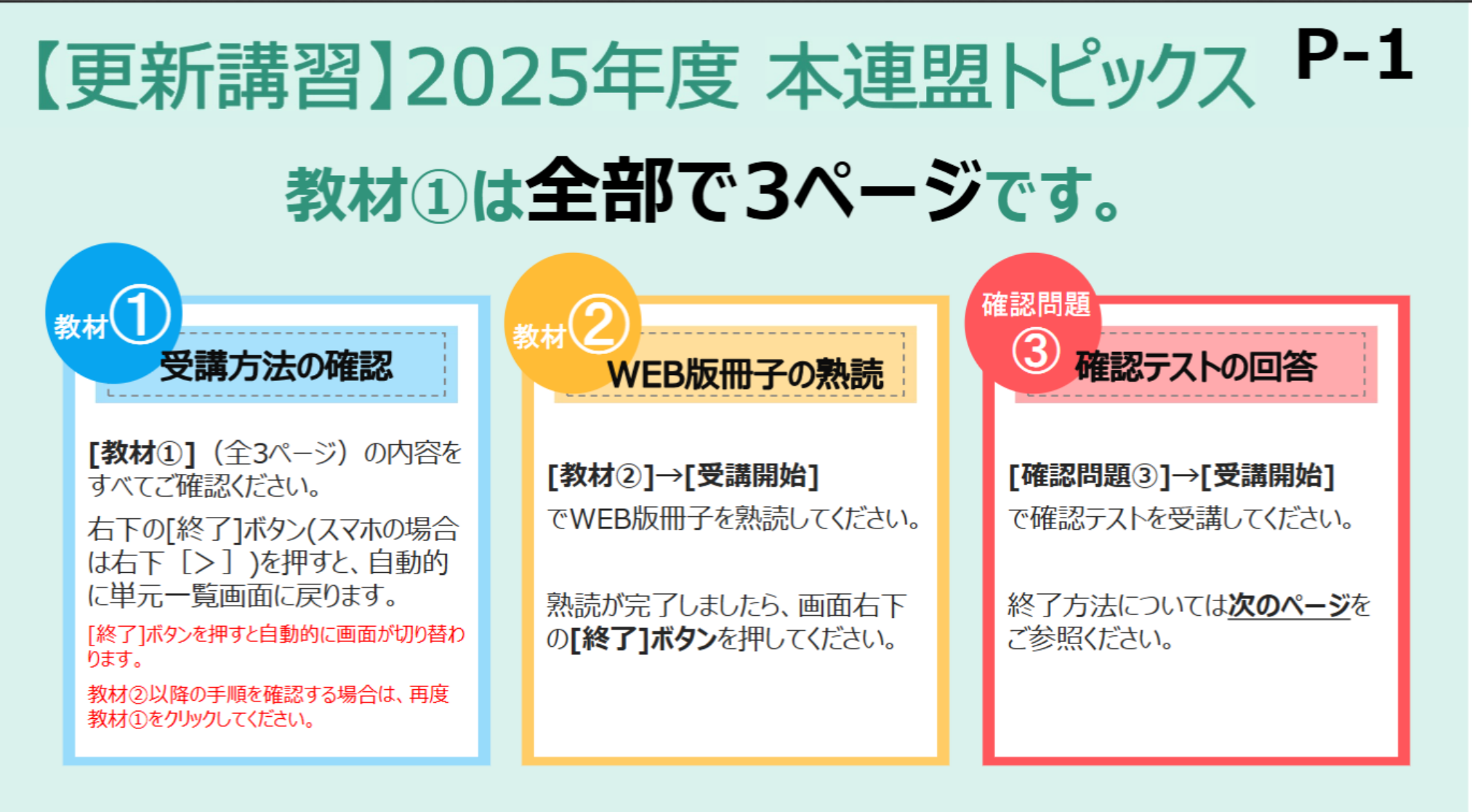

[終了]ボタン(スマホは[>])を押すことで、 e-ラーニング受講完了したことがシステムに反映されます。 押し忘れにご注意ください。 -learning.jp/rpv/home/course/viewer/default.aspx?k=Z418AKXaC3SF78sJerYvFrscrMK8upGv%2fAaghMoU71xdylcuf%2fD5aer7u6%2fPP5P...

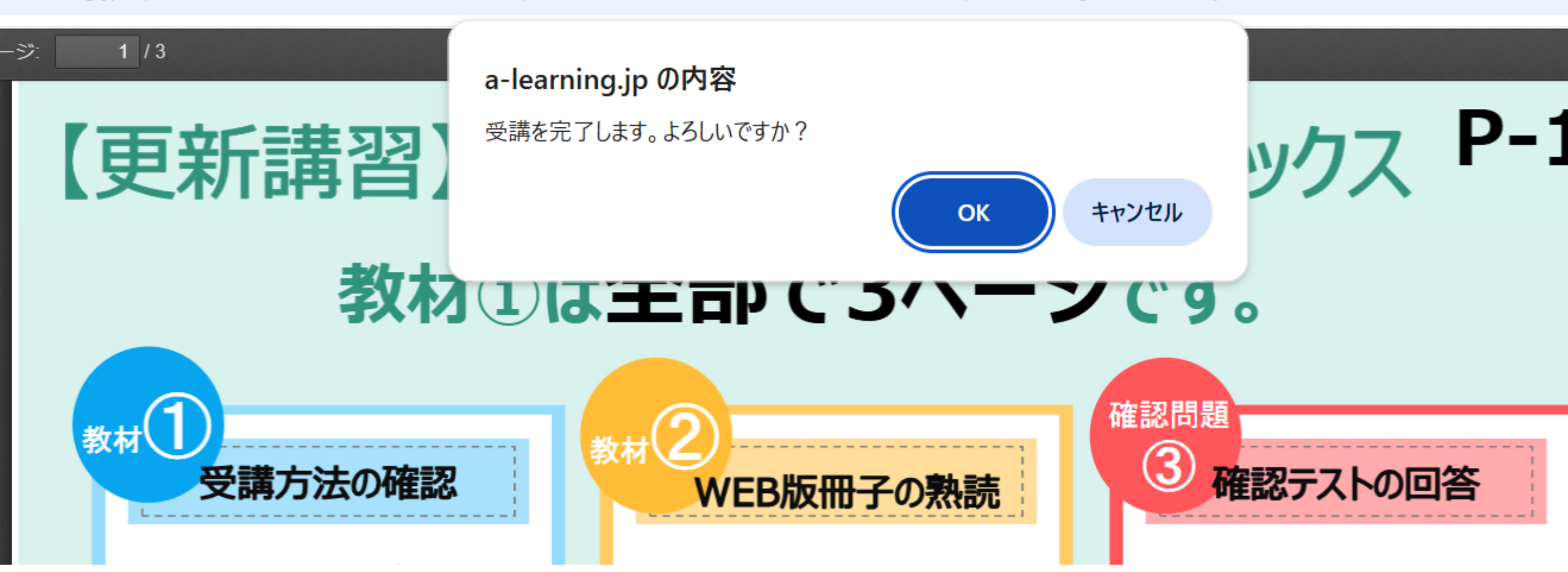

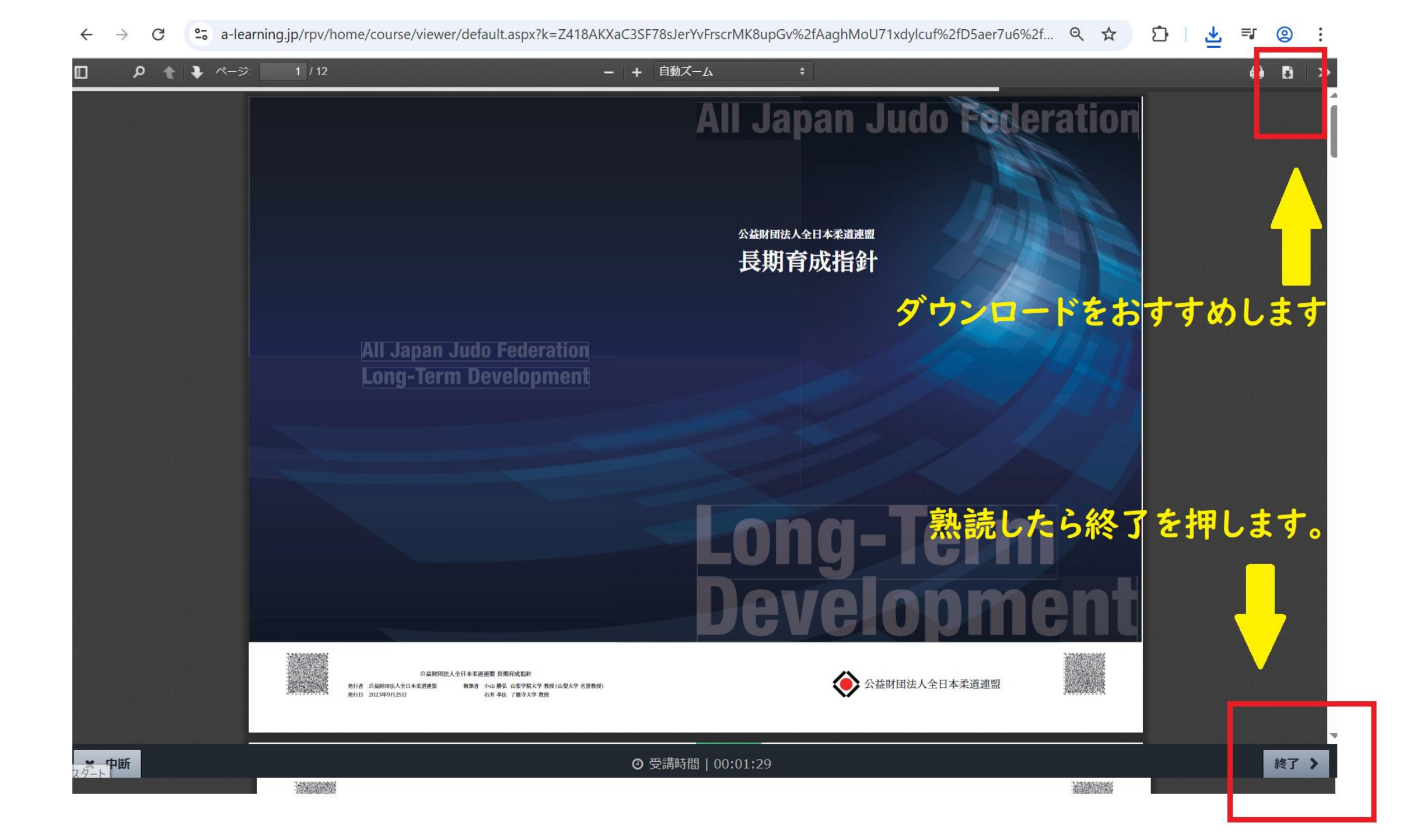

### 確認問題(Webテスト)があります。

| ♦ Judo-Member e-learning System |     |
|---------------------------------|-----|
| ☆ / 2025年度 トピックス(指導員)           |     |
| 2025年度 トピックス(指導員)               |     |
|                                 |     |
|                                 |     |
| トピックス                           |     |
| 刻材①                             | ••• |
|                                 |     |
|                                 | *** |
| <u> 確認問題③ </u>                  | ••• |
|                                 |     |

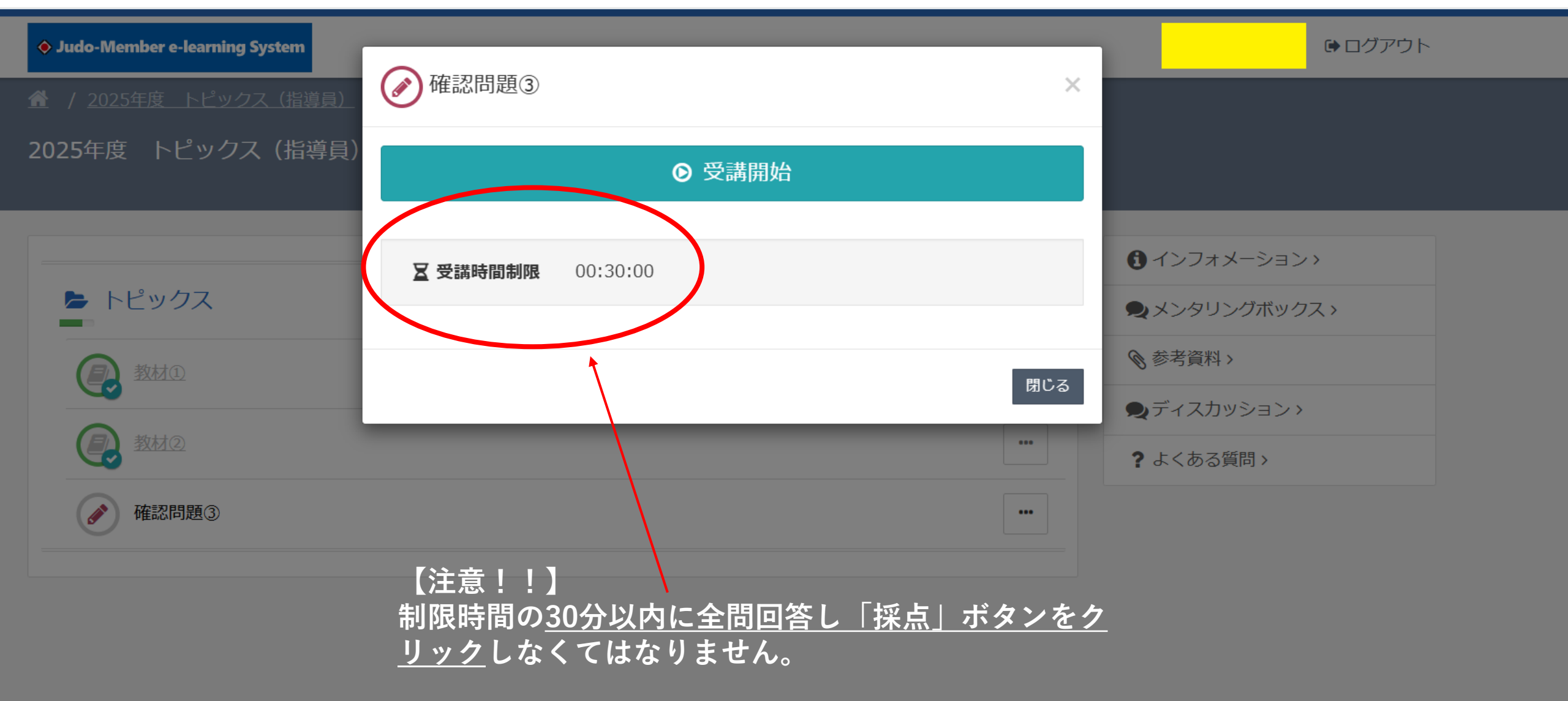

| • × | 0 0 |               |    |
|-----|-----|---------------|----|
|     |     |               |    |
| • × | 0 0 | 終了後、採点ホタンを押しま | す。 |
|     |     |               | 36 |

- -

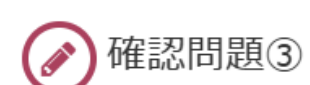

● 但利 知彦。

X

2025年度

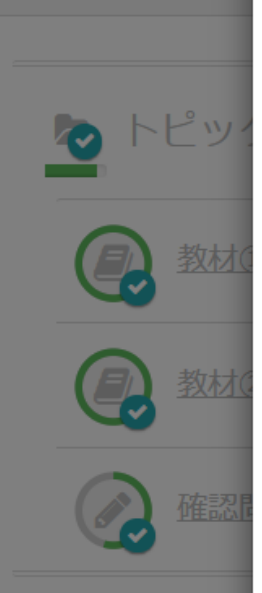

| # 実施回  | 1 🗆                 |
|--------|---------------------|
| 🏥 実施日  | 2025/05/04 07:52:37 |
| ② 実施時間 | 00:03:54            |
| ◎ 合否   | 合格                  |
| ☆ 得点   | 27点 / 50点           |
| € 得点率  | 54%                 |

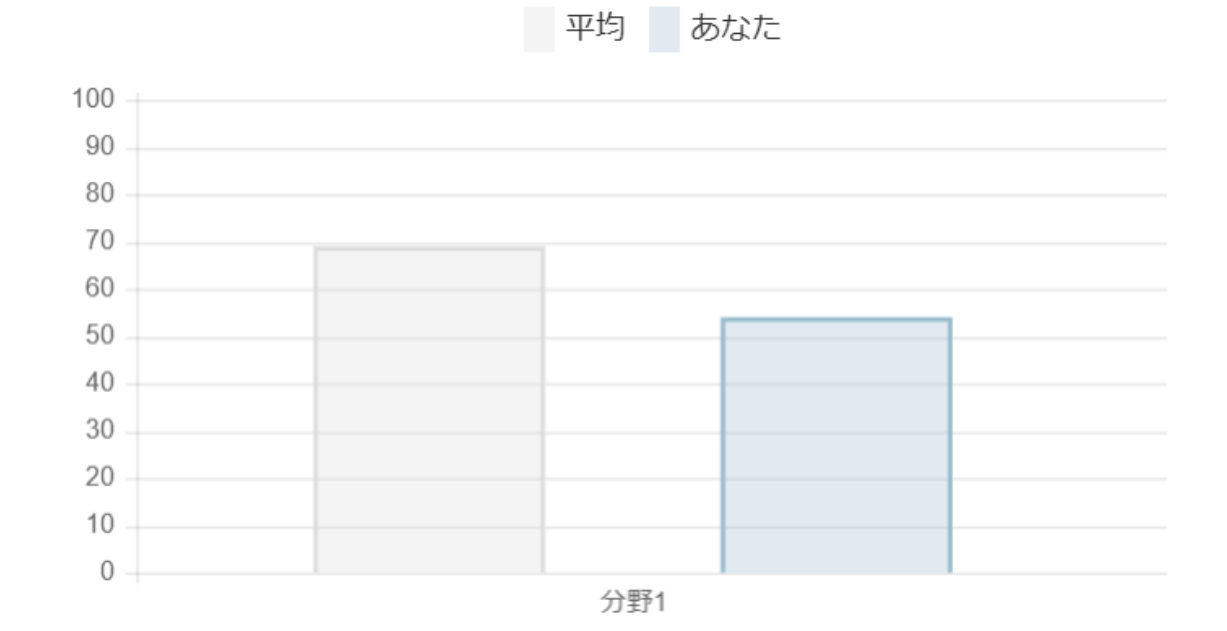

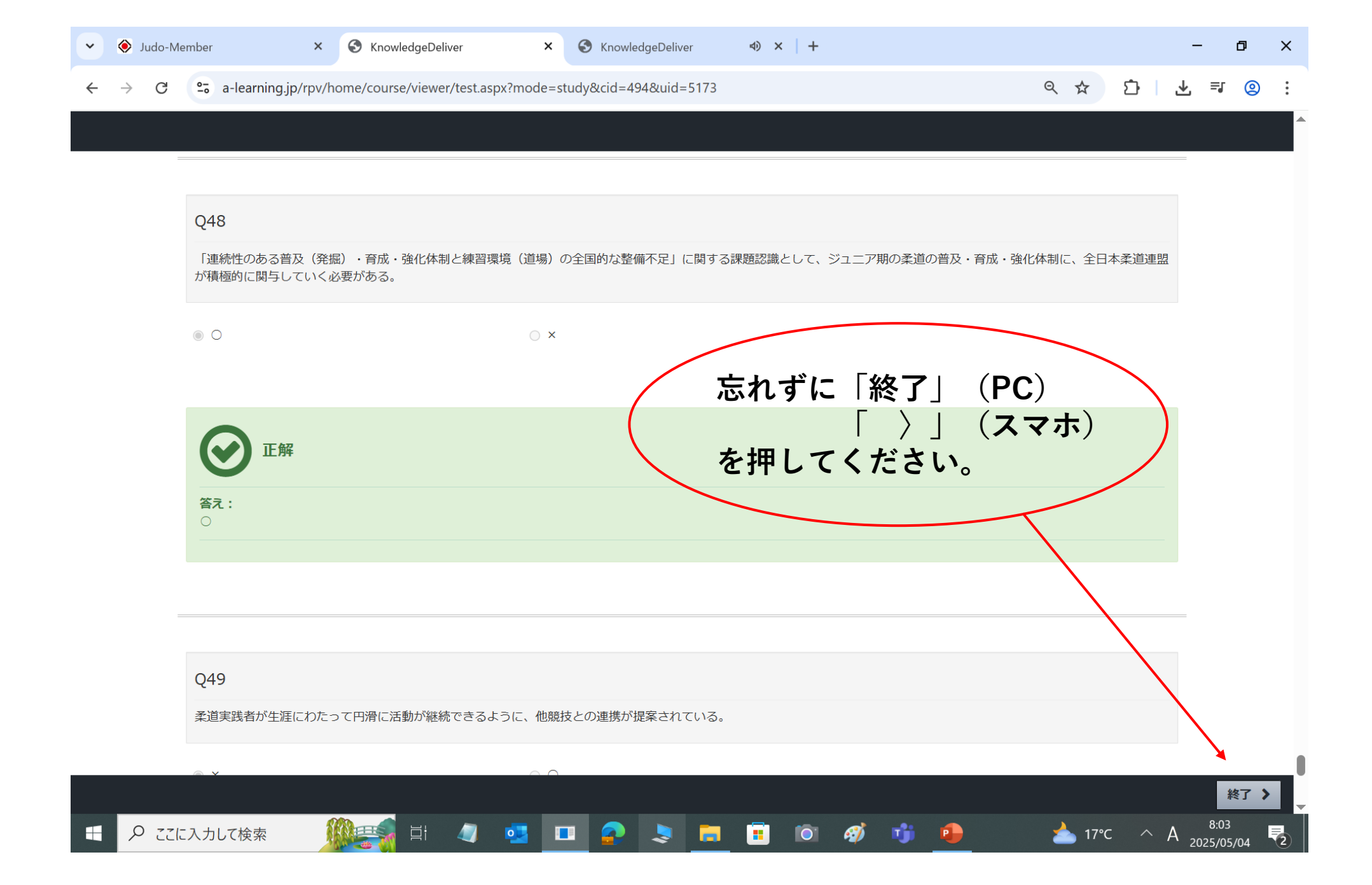

| ♦ Judo-Member e-learning System |                                     |     |
|---------------------------------|-------------------------------------|-----|
|                                 | <u>導員)</u>                          |     |
| 2025年度 トピックス(指                  | 導員)                                 |     |
|                                 |                                     |     |
|                                 |                                     |     |
| ⊵ トピックス                         |                                     |     |
| 202 教材①                         |                                     | ••• |
| () 教材(2)                        |                                     |     |
| 確認問題③                           | グリーンが○になっていなくても、<br>✓が付いていたら修了となります | ••• |
|                                 |                                     |     |

確認問題3については、制限時間30分以内に全問に回答し「採点」ボタンを押して ください。点数が表示されますが点数によって合格・不合格はございません。

前もって「長期育成指針」を読み込んだ上でご回答ください。

- ・以上が終了しますと更新までの手続きが
   行われます。
- ・数日後、アカウントページ内で
   『更新可』となり講習は修了です。

・随時『judo-member 』ホームページ を確認し年度更新作業を行ってください。

# ●受講修了の確認 ①judo-menberにログインする ②トップページの申込中のイベントに表示されている講習会をクリック

| 🔷 Judo-Member      |              |                                   |                                                  |                  | <ul> <li>1</li> <li>1</li></ul> |
|--------------------|--------------|-----------------------------------|--------------------------------------------------|------------------|----------------------------------------------------------------------------------------------------|
| ≗ メンバー             | 進行中の手編       | 売き                                |                                                  |                  |                                                                                                    |
| ≗ 登録/活動履歴          | <b>《</b> 進行中 | □の手続きはありません。                      |                                                  |                  |                                                                                                    |
| ■ メンバー             | <            |                                   | 73                                               |                  |                                                                                                    |
| <b>国</b> 資格        | 〈 申込中のイ      | ベント                               | ۳î<br>۱                                          | 主心し たい 神首        | 「云石をソリック                                                                                                    |
| ☑ 講習会申込            |              |                                   | I習숲                                              |                  |                                                                                                    |
| 2 保険               | 講習会番号        | ◆ 講習会名 ◆                          | 開催日◆                                             | 申込完了日時 ◆         | 申込状態 ◆                                                                                                    |
| ▶ 申請               | E1001928     | 【更新】ABC指導員④<br>_(全柔連)_            | 本連盟トピックス 2025年度 2025/04/14 ~ 2026/01/2           | 2025/04/24 22:47 | 支払済みまたは支払不要                                                                                                    |
| <b>¥</b> 支払        | < E1001927   | 【更新】ABC指導員③                       | 安全指導 2025年度(全柔連) 2025/04/14 ~ 2026/01/2          | 2025/04/24 22:45 | 支払済みまたは支払不要                                                                                                    |
| ■ メール              | E1001926     | 【更新】ABC指導員②                       | )審判規程 2025年度(全柔連) 2025/04/14 ~ 2026/01/2         | 2025/04/24 22:40 | 支払済みまたは支払不要                                                                                                    |
| <b>≗</b> ゅ アカウント設定 | E1001925     | <u>【</u> 更新】ABC指導員①<br><u>柔連)</u> | <u>コンプライアンス2025年度(全</u><br>2025/04/14~ 2026/01/2 | 2025/04/24 22:36 | 支払済みまたは支払不要                                                                                                    |
| コンテンツ              |              |                                   |                                                  |                  |                                                                                                    |

/ㅁ ᆃ >> 나는 나는 소문

# ③クリックした講習会の申込情報が表示される。 ④受講結果が表示される。 ⑤修了の表示なら受講完了

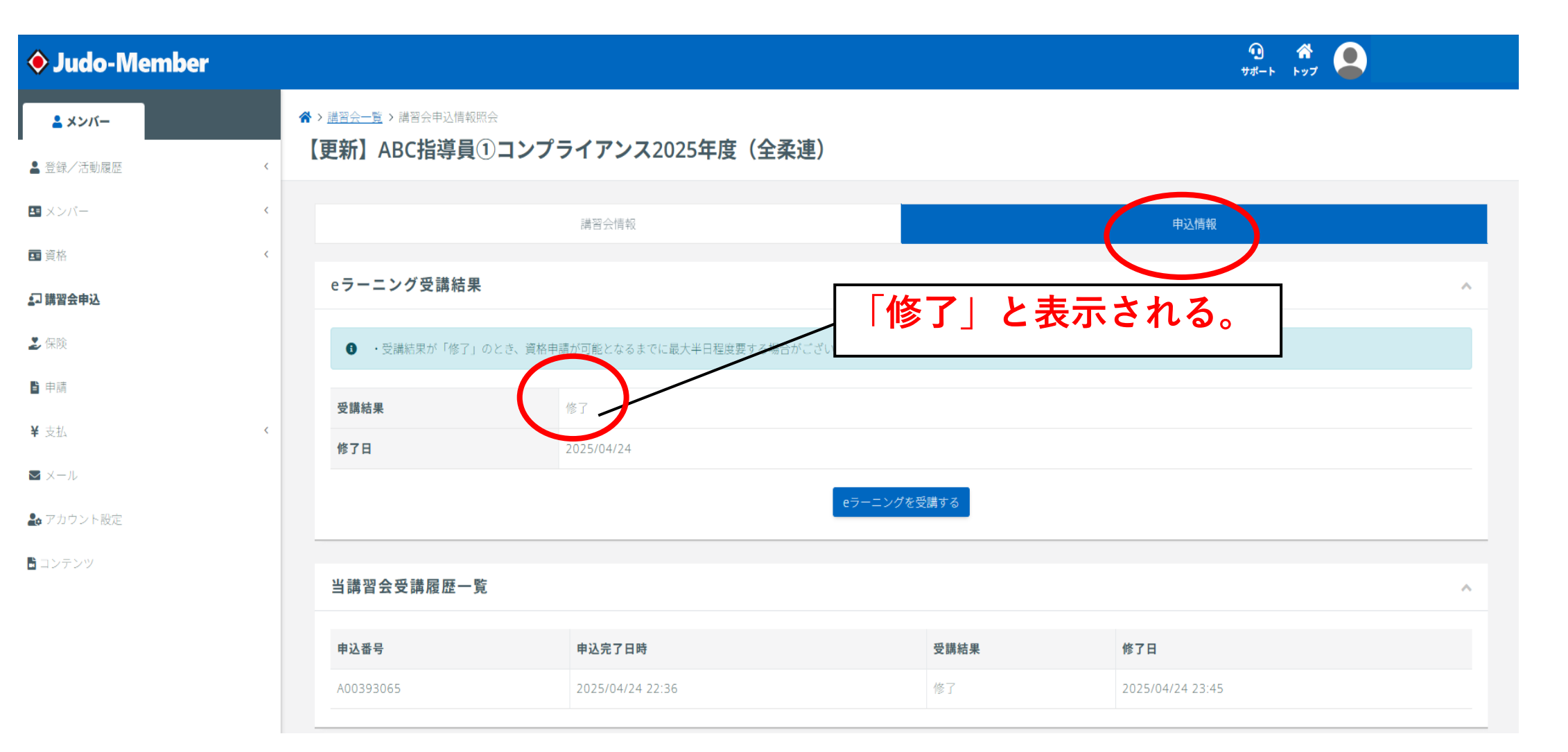

### ●受講修了のメールがjudo-menberに登録したメールアドレス に届きます。

※会員登録で登録したメールアドレスに受講結果が送信されます。

様

Judo-Member のご利用ありがとうございます。 下記の通り、講習会の受講結果が確定しました。

受講結果:修了

【講習会情報】 講習会名 :【更新】ABC 指導員①コンプライアンス 2025 年度(全柔連) 講習会形式:e ラーニング 開催日 :2025/04/14 ~ 2026/01/23

【申込情報】

申込番号 :A00393065 申込完了日時:2025/04/24 22:36

【対象資格】

受講区分:更新 年度 :2025 資格 :A指導員 受講区分:更新 年度 :2025 資格 :B指導員

受講区分:更新 年度 :2025

- ☆ :2020 資格 :C 指導員

┃登録に関わる資料や、その他資料をこちらからご確認いただけます。

🗟 コンテンツ(各種資料)一覧

44

### ログイン・会員登録

• ログインを選択

#### 本システムに一度でもログインされたことのある方

下記より、ご自身で設定したメールアドレスとパスワードでログインしてください。(メンバーIDとパスワードでもログインできます。) パスワードをお忘れの方は <u>こちら</u>よりパスワードを再設定後、ログインしてください。

んので、メールが受信できるメールアドレスを本システムに登録してください。登録済みのメールアドレスはマイページから変更可能です。

➡ ログイン

#### 本システムに初めてログインする方(IIJudo-MemberからメンバーID情報を引き継ぐ方/初めてメンバーIDを発行される方)

本システムに初めてログインされる方は、下記より旧judo-MemberのメンバーIDを引き継ぐか、本システムで新たにメンバーIDを発行してからログインください。 引き継ぎ時・メンバーID発行時には、他の方と被らないメールアドレスが必要となりますので、あらかじめご用意ください。 また、Iljudo-Memberからデータを引き継ぐ方は、ご自身のメンバーIDと過去に所属したことがあるいずれかのチームIDを入力する画面がございます。あらかじめ、チーム責任者・活動していた都道府県 の県柔運にてご確認ください。(初めてメンバーIDを発行される方は、各IDの入力は不要です。)

#### サポート(マニュアル/よくある質問)

操作方法につきましては、下記のサポートサイトをご確認ください。 サイトコンテンツはお問合せ内容を受けて随時更新予定となっております。

🖸 サポート

#### お知らせ

コンテンツ(各種資料)

| 2024/12/04 | 年末年始期間のヘルプデスク受付休止のお知らせNEW              |
|------------|----------------------------------------|
| 2024/12/02 | 【2024年度登録受付締切 と 2025年度登録受付開始 について】 NEW |
| 2024/09/20 | 審判員BライセンスおよびCライセンスの更新講習会について           |
| 2024/05/17 | 指導者資格 更新講習会(e-ラーニング)受付開始について           |
| 2024/04/22 | 再有効化対象/学校顧問特例資格e-ラーニング受付開始について         |
| 2024/02/15 | 登録規定及び審判員/指導者/障害補償・見舞金保険制度の規程・規則       |

### ログイン方法

Judo-Member

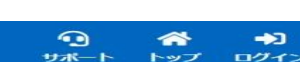

# ①全柔連番号(5から始まる9ケタの番号)②パスワード(会員登録で入力したパスワード)

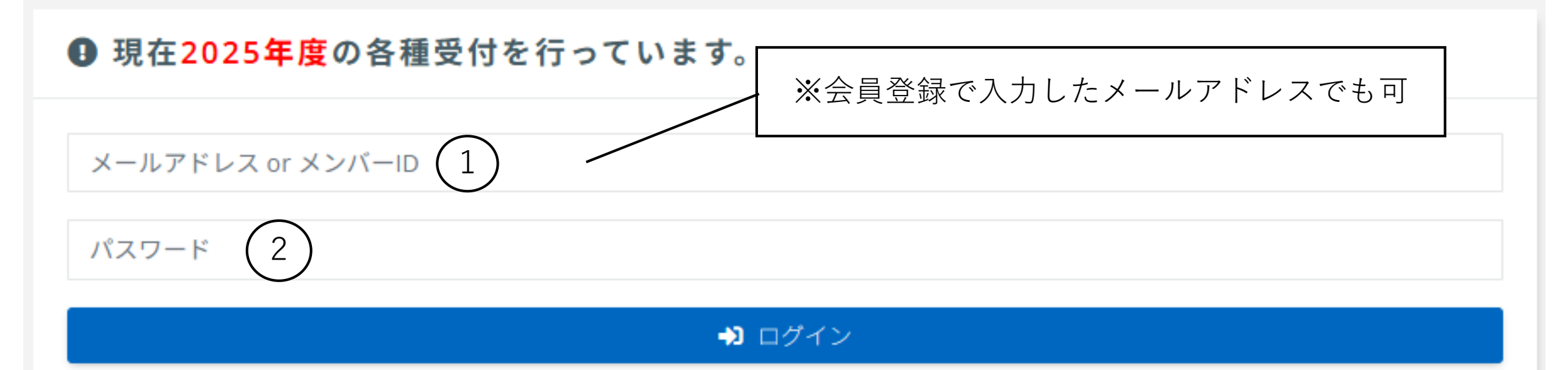

- ▶ <u>メンバーID、ログインIDをお忘れの方はこちら</u>
- ▶ <u>パスワードをお忘れの方はこちら</u>

旧Judo-MemberからメンバーID情報を引き継ぐ方/初めてメンバーIDを発行される方

🐣 会員登録

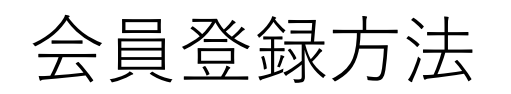

### ログイン・会員登録

#### 本システムに一度でもログインされたことのある方

下記より、ご自身で設定したメールアドレスとパスワードでログインしてください。(メンバーIDとパスワードでもログインできます。) パスワードをお忘れの方は <u>ごちら</u> よりパスワードを再設定後、ログインしてください。

※パスワード再設定には、本システムに設定されているメールアドレスを使用します。現在使用されていないメールアドレスが本システムに登録されていると、パスワードの再設定を行うことができませんので、メールが受信できるメールアドレスを本システムに登録してください。登録済みのメールアドレスはマイページから変更可能です。

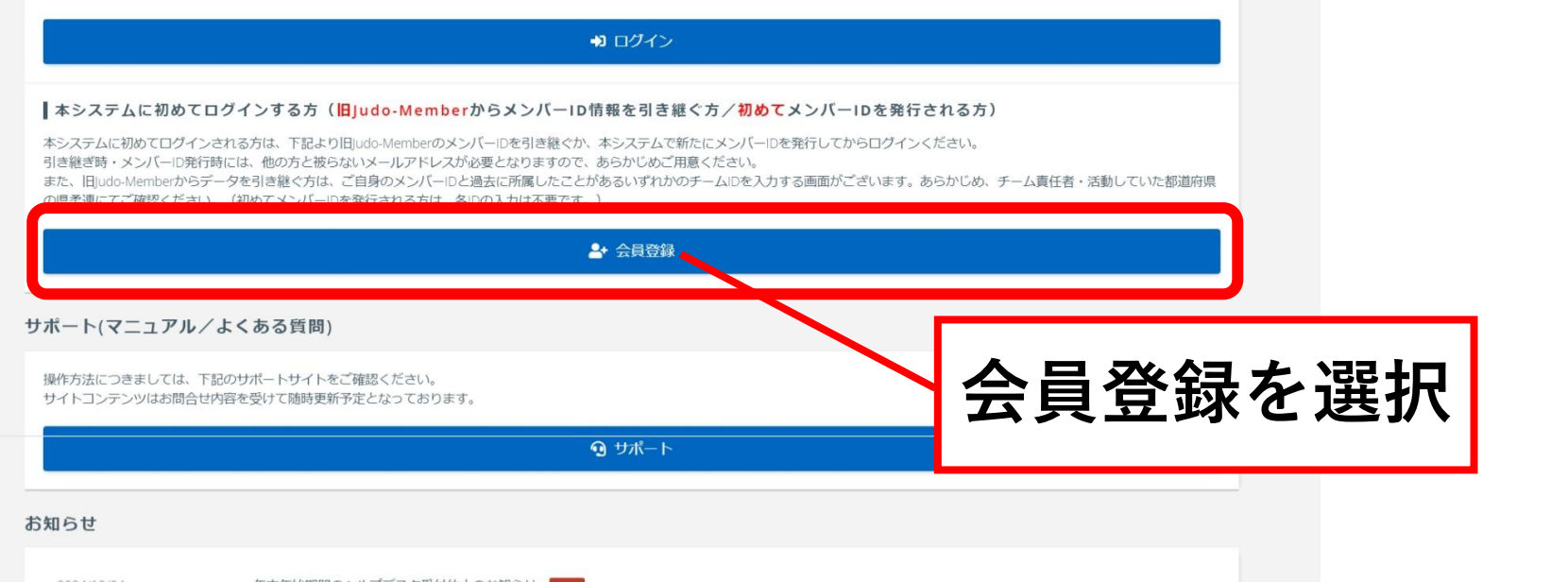

| 2024/12/04 | 年末年始期間のヘルプデスク受付休止のお知らせ NEW            |
|------------|---------------------------------------|
| 2024/12/02 | 【2024年度登録受付締切 と2025年度登録受付開始 について】 NEW |
| 2024/09/20 | 審判員BライセンスおよびCライセンスの更新講習会について          |
| 2024/05/17 | 指導者資格更新講習会 (e-ラーニング) 受付開始について         |
| 2024/04/22 | 再有効化対象/学校顧問特例資格e-ラーニング受付開始について        |
| 2024/02/15 | 登録規定及び審判員/指導者/障害補償・見舞金保険制度の規程・規則      |

#### コンテンツ(各種資料)

登録に関わる資料や、その他資料をこちらからご確認いただけます。

🖬 コンテンツ(各種資料)一覧

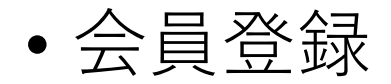

### ♦ Judo-Member

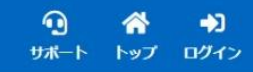

☆> 会員登録

会員登録

### 利用規約

利用規約 特定商取引法に基づく表記

公益財団法人全日本柔道連盟[東京都文京区春日1丁目16番30号講道館内・会長 中村真一](以下、「全柔連」と称す)が運営する全柔連会員登録システム(以下、「本サイト」と称す)にご登録いただいた情報 (個人情報を含む。以下、「登録情報」と称す)は、この情報管理及びプライバシーポリシー(以下、「本ポリシー」と称す)の定めるところによって取得され、管理され、利用されます。 本サイトに情報をご登録いただいた方は、本ポリシーに従ってなされる登録情報の取得、管理及び利用にご同意いただいたものとみなされます。本サイトのご利用にあたっては、本ポリシーを熟読いただきますよう お願いいたします。本ポリシーに従ってなされる登録情報の取得、管理又は利用にご同意いただけない場合には、本サイトに如何なる情報も登録いただくことがないようにお願いいたします。 なお、本人に代わって第三者が登録行為を行う場合においては、直接登録いただく方が本人(未成年者の場合はその親権者)から(i)直接登録いただく方が本人の情報ををすサイトに登録すること、並びに(ii)本人の情報 が本ポリシーの定めるところに従って取得され、管理され、利用されること、に対する同意を事前に取得しているものとみなされます。第三者の個人情報を登録される場合には、本人(未成年者の場合はその親権 者)から上記(i)及び(ii)の点について事前に同意を得ていただきますようお願いいたします。

### 1. 登録情報の取得、管理及び利用主体

登録情報は、全柔連によって取得され、管理されます。また、全柔連をはじめ、全柔連に承認された各都道府県を代表する柔道連盟・協会(以下、「都道府県柔連」と称す)、都道府県柔連傘下の地区・支部の 柔道競技団体(以下、「地区・支部柔連」と称す)(以下、総称して「全柔連及び加盟団体」と称す)によって利用されます。

### 2. 登録情報の取得と利用の目的及び安全管理

登録情報は、全柔連及び加盟団体が主催する大会、講習会その他の活動並びにそれに付随関連する事務処理を円滑に遂行し、もって、団体やチーム、選手・審判員・指導者等の便宜を図ることを主眼として、次 のような目的で取得され、利用されます。

1. 全柔連及び加盟団体の団体、チーム、選手・審判員・指導者等の登録管理
 2. 主催大会、講習会、イベント等の開催案内等、団体やチーム、選手・審判員・指導者等にとって有益と思われる情報の電子メールまたは郵送等での送付
 3. 主催大会では習習会等への参加資格の確認
 4. 主化大会でつどうクム掲載のためのチーム情報・選手情報等の提供
 5. 登録証等の送付
 6. 本サイトの運営およびサポート
 利用規約に同意しますか?

Copyright © All Japan Judo Federation, All rights reserved.